# InspirAIR<sup>®</sup> Side

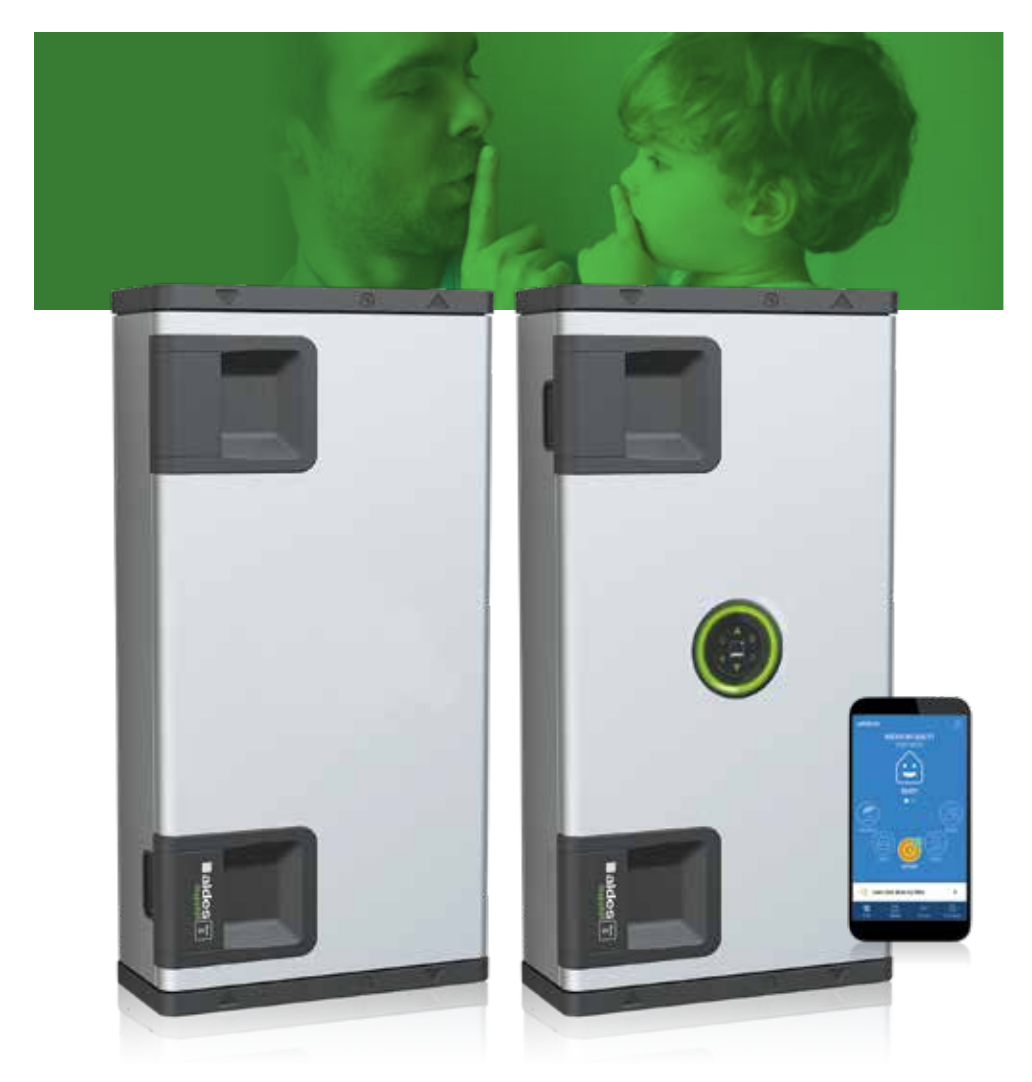

- FR Guide Utilisateur
- **EN User guide**
- **DE Benutzerhandbuch**
- **NL** Gebruikershandleiding
- **ES Guía usuarios**
- IT Guida utenti

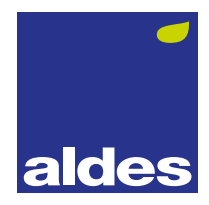

#### Félicitations, votre logement est équipé d'un InspirAIR<sup>®</sup> Side.

Parce que l'air intérieur est jusqu'à 8 fois plus pollué que l'air extérieur... Parce que 25% de la population souffre d'allergie liée à la pollution... Parce que nous passons 90% de notre temps dans des espaces confinés... Parce qu'un enfant inhale 2 fois plus de polluants qu'un adulte...

Aldes a créé InspirAIR<sup>®</sup> Side afin de garantir à chacun une vie plus saine. InspirAIR<sup>®</sup> Side purifie l'air et le libère de ses polluants, bactéries et allergènes afin d'améliorer la qualité de vie de tous les occupants des maisons et des appartements.

Spécialement conçu pour s'intégrer en toute discrétion dans chaque foyer, **Inspir**AIR<sup>®</sup> Side est également une solution de ventilation connectée vous permettant de suivre et d'agir depuis votre Smartphone sur la qualité de l'air que vous respirez.

#### Congratulations, your Side is now equipped with an InspirAIR<sup>®</sup> Side system.

Because indoor air is up to 8 times more polluted than outdoor air... Because 25% of the population suffer from pollution-related allergies... Because we spend 90% of our time in confined spaces...

Because a child inhales twice as much pollution as an adult...

Aldes has created InspirAIR<sup>®</sup> Side to ensure a healthy living space for everyone. InspirAIR<sup>®</sup> Side purifies air and eliminates pollution, bacteria and allergens to improve the quality of life for all occupants of houses and apartments. Specially designed for a discrete installation in every Side, InspirAIR<sup>®</sup> Side is also a connected ventilation solution that enables you to adjust your indoor air quality from your smartphone.

#### Glückwunsch, Ihre Wohnung ist mit einem InspirAIR<sup>®</sup> Side ausgestattet.

Weil die Innenraumluft bis zu 8 Mal verschmutzter ist als die Außenluft … Weil 25% der Bevölkerung an verschmutzungsbedingten Allergien leidet … Weil wir 90% unserer Zeit in geschlossenen Räumen verbringen … Weil ein Kind doppelt so viel Schadstoffe einatmet wie ein Erwachsener …

Hat Aldes InspirAIR<sup>®</sup> Side geschaffen, um jedem ein gesünderes Leben zu gewährleisten. InspirAIR<sup>®</sup> Side reinigt die Luft und befreit sie von Schadstoffen, Bakterien und Allergenen, um die Lebensqualität aller Haus- und Wohnungsbewohner zu verbessern.

Speziell auf die ganz und gar diskrete Integration in allen Haushalten ausgelegt, ist **Inspir**AIR<sup>®</sup>Side auch gleichzeitig eine vernetzte Belüftungslösung, mit der Sie die Qualität Ihrer Atemluft per Smartphone überwachen und steuern können.

В

E

#### Uw woning is voorzien van een InspirAIR<sup>®</sup> Side-systeem.

Omdat binnenlucht is tot acht maal meer vervuild is dan buitenlucht ... Omdat 25% van de bevolking te lijden heeft vanwege allergie-gerelateerde vervuiling ... Omdat we 90% van onze tijd doorbrengen in besloten ruimtes ... Omdat een kind twee maal zoveel verontreinigende stoffen inademt als een volwassene ...

heeft Aldes het InspirAIR® Side-systeem uitgedacht om iedereen een gezonder leven te waarborgen. InspirAIR® Side zuivert de lucht en verwijdert daaruit de verontreinigende stoffen, bacteriën en allergenen om de leefkwaliteit van alle bewoners van huizen en appartementen te verbeteren.

InspirAIR<sup>®</sup>Side is speciaal ontworpen om discreet te kunnen worden ingebouwd in elke woning zn is tevens een online ventilatie-oplossing waarmee u vanaf uw smartphone de kwaliteit van de lucht die u inademt, kunt controleren.

#### Enhorabuena, su vivienda está equipada con un InspirAIR<sup>®</sup> Side.

Porque el aire interior está hasta 8 veces más contaminado que el aire exterior... Porque el 25% de la población sufre alergias relacionadas con la contaminación... Porque pasamos el 90% de nuestro tiempo en espacios confinados... Porque un niño inhala 2 veces más contaminantes que un adulto...

Aldes ha creado InspirAIR<sup>®</sup> Side para garantizar a todos una vida más sana. InspirAIR<sup>®</sup> Side purifica el aire y lo libera de sus contaminantes, bacterias y alérgenos para mejorar la calidad de vida de todos los ocupantes de las casas y de los apartamentos.

Especialmente diseñado para integrarse con toda discreción en cada hogar, **Inspir**AIR<sup>®</sup>Side también es una solución de ventilación conectada que le permite seguir y actuar desde su Smartphone sobre la calidad del aire que usted respira.

#### Complimenti, il tuo alloggio usufruisce di un impianto InspirAIR<sup>®</sup> Side.

Perché l'aria interna è fino a 8 volte più inquinata di quella esterna... Perché il 25% della popolazione soffre di allergie legate all'inquinamento... Perché passiamo il 90% del nostro tempo in spazi chiusi...

Perché un bambino inala il doppio degli agenti inquinanti di un adulto...

Aldes ha creato InspirAIR<sup>®</sup> Side per garantire ad ognuno una vita più sana. InspirAIR<sup>®</sup> Side purifica l'aria e la libera da agenti inquinanti, batteri ed allergeni migliorando così la qualità della vita di chi vive in casa o in appartamento. Disegnato appositamente per integrarsi con la massima discrezione in ogni abitazione, InspirAIR<sup>®</sup> Side è anche una soluzione di ventilazione connessa che permette di controllare la qualità dell'aria che si respira ed intervenire utilizzando il proprio smartphone.

ES

# SOMMAIRE • CONTENTS • INHALT • INHOUD • SUMARIO • SOMMARIO

| 1. INSPIRAIR® SIDE                                                                                                    | 5             |
|----------------------------------------------------------------------------------------------------|---------------|
| 2. WALTER & INSPIRAIR® SIDE                                                                                                    | 6             |
| 3. Cœur & Qualité d'Air • Heart & Air Quality • Herz & Lüftqualität •<br>Hart & Luchtkwaliteit • Corazon & Calidad de Aire •<br>Cuore & Qualita dell'Aria | 7             |
| 4. FILTRES PERSONNALISABLES • CUSTOMIZABLE FILTERS • ANPASSBAREN FILTER •<br>AANSPARBARE FILTERS • FILTROS PERSONALIZABLES • FILTRI PERSONALIZZABILI      | 8             |
| 5. COMMANDES • CONTROLS • STEUERUNGEN • BEDIENINGEN • MANDOS • COMANDI                                                                                    | 10            |
| 6. PRIORITÉS • PRIORITIES • PRIORITÄTEN • VOORRANG • PRIORIDADES • PRIORITÀ                                                                               | 12            |
| 7. ALDESCONNECT <sup>™</sup>                                                                                                    | 14            |
| <ol> <li>PARAMÉTRAGE DU CŒUR • HEART SETUP • HERZ INTELLIGEN • HART INSTELLING •<br/>CONFIGURACIÓN DEL CORAZON • CONFIGURAZIONE DEL CUORE</li></ol>       | <b>18</b><br> |
| 9. MAINTENANCE • MAINTENANCE • WARTUNG • ONDERHOUD • MANTENIMIENTO •<br>MANUTENZIONE                                                                      | 28            |

## 1. INSPIRAIR® SIDE

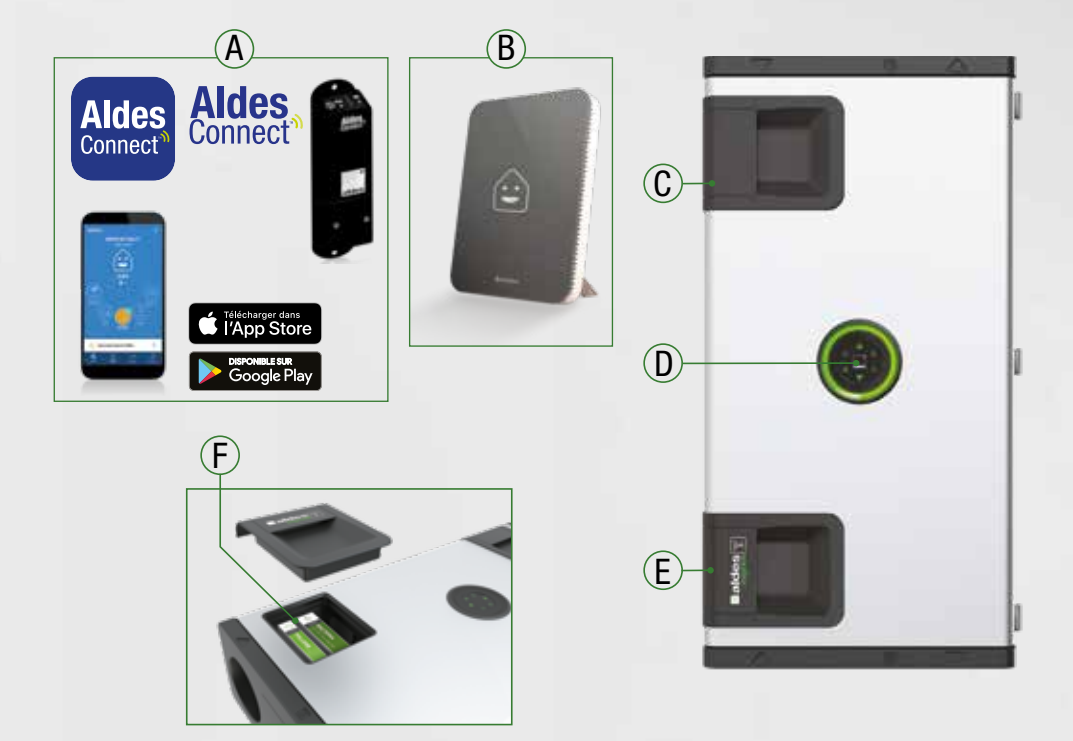

|    | FR                                                                                         | EN                                                                                | DE                                                                                              | NL                                                                         | ES                                                                                             | Π                                                                                       |
|----|--------------------------------------------------------------------------------------------|-----------------------------------------------------------------------------------|-------------------------------------------------------------------------------------------------|----------------------------------------------------------------------------|------------------------------------------------------------------------------------------------|-----------------------------------------------------------------------------------------|
| A* | Application<br>AldesConnect <sup>™</sup><br>AldesConnect <sup>™</sup> Box                  | AldesConnect <sup>™</sup><br>Application<br>AldesConnect <sup>™</sup> Box         | Anwendung<br>AldesConnect <sup>™</sup><br>AldesConnect <sup>™</sup> Box                         | AldesConnect <sup>™</sup><br>applicatie<br>AldesConnect <sup>™</sup> Box   | Aplicación<br>AldesConnect <sup>™</sup><br>AldesConnect <sup>™</sup> Box                       | Applicazione<br>AldesConnect <sup>™</sup><br>AldesConnect <sup>™</sup> Box              |
| B* | Walter®<br>Capteur connecté<br>de qualité d'air                                            | Walter®<br>Connected air<br>quality sensor                                        | Walter®<br>Angeschlossener<br>Luftqualitätssensor                                               | Walter®<br>Aangesloten lucht-<br>kwaliteitssensor                          | Walter <sup>®</sup> Sensor<br>de calidad del aire<br>conectado                                 | Walter® Sensore<br>di qualità dell'aria<br>collegato                                    |
| C  | Trappe d'accès au<br>filtre Poussière                                                      | Access panel to<br>dust filter                                                    | Zugangsklappe zu<br>den Staubfilter                                                             | Toegang tot<br>stoffilter                                                  | Trampilla de acceso<br>al filtro de polvo                                                      | Sportello di accesso<br>al filtro Polvere                                               |
| D  | Le Coeur                                                                                   | The Heart                                                                         | Daz Herz                                                                                        | De Hart                                                                    | El Corazón                                                                                     | Core                                                                                    |
| E  | Trappe d'accès<br>aux filtres Pollens,<br>Particules fines<br>et/ou Bactéries<br>et/ou COV | Access panel to<br>pollen, fine particles<br>and/or bacteria filter<br>and/or VOC | Zugangsklappe<br>zu den Pollen-,<br>Feinpartikel- und/<br>oder Bakterienfiltern<br>und/oder VOC | Toegang tot pollen-,<br>fijnstof-<br>en/of bacteriënfil-<br>ters en/of VOC | Trampilla de acceso<br>a los filtros de<br>polen, partículas<br>finas y/o bacterias<br>y/o VOC | Sportello di accesso<br>ai filtri Pollini,<br>Particelle sottili<br>e/o Batteri e/o VOC |
| F  | Filtres Pollens,<br>Particules fines<br>et/ou Bactéries<br>et/ou COV                       | Pollen filter, fine<br>particle<br>and/or bacteria<br>filters and/or VOC          | Pollen-,<br>Feinpartikel-<br>und/oder<br>Bakterienfilter und/<br>oder VOC                       | Pollen-, fijnstof-en/<br>of bacteriënfilters<br>en/of VOC                  | Filtros de polen,<br>partículas finas<br>y/o bacterias<br>y/o VOC                              | Filtri Pollini,<br>Particelle sottili e/o<br>Batteri<br>e/o VOC                         |

\*Certains accessoires sont disponibles via votre installateur / \*Some accessoires are available via your installer / \*Einige Zubehör verfügbar über ihr installateur / \*Somige accessoires zijn verkrijgbaar via uw installateur / \*Algunos accesorios están disponibles a través de su instalador / \*Alcuni accessoir sono disponibili tramite il programma di installazione

## 2. WALTER® & INSPIRAIR® SIDE

#### MESURE ET PILOTAGE DE LA QUALITÉ D'AIR / MEASUREMENT AND CONTROL OF AIR QUALITY / MESSUNG UND KONTROLLE DER LUFTQUALITÄT / METING EN CONTROLE VAN DE LUCHTKWALITEIT / MEDICION Y CONTROL DE LA CALIDAD DEL AIRE / MISURAZIONE E CONTROLLO DELLA QUALITÀ DELL'ARIA

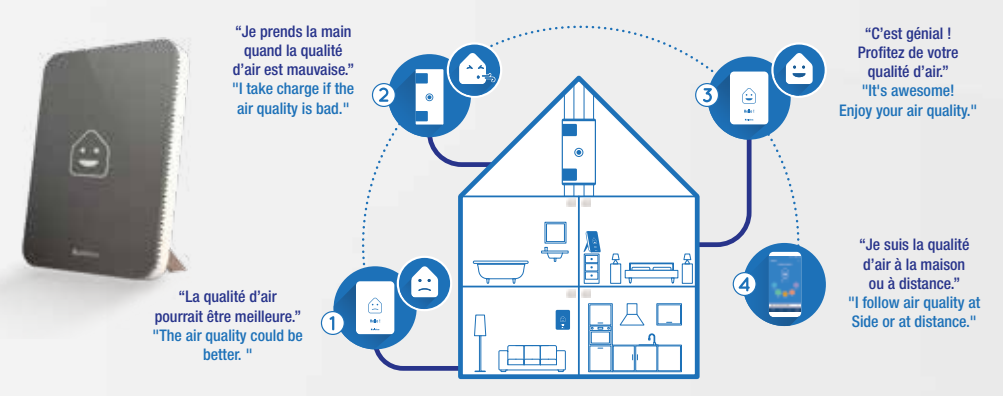

|   | DE                                                                | NL                                                    | ES                                                   | π                                                     |
|---|-------------------------------------------------------------------|-------------------------------------------------------|------------------------------------------------------|-------------------------------------------------------|
| 1 | Die Luftqualität könnte besser<br>sein                            | De kwaliteit van de lucht kan<br>beter zijn           | La calidad del aire podría ser<br>mejor              | La qualità dell'aria potrebbe<br>essere migliore      |
| 2 | Ich übernehme das Kommando,<br>wenn die Luftqualität schlecht ist | lk neem de leiding als de<br>luchtkwaliteit slecht is | Me hago cargo si la calidad del<br>aire es mala      | Prendo in carico se la qualità<br>dell'aria è cattiva |
| 3 | Es ist toll! Genießen Sie Ihre<br>Luftqualität                    | Het is geweldig! Geniet van je<br>luchtkwaliteit      | ¡Es impresionante! Disfruta de la calidad de tu aire | E meraviglioso! Goditi la tua<br>qualità dell'aria    |
| 4 | lch verfolge die Luftqualität zu<br>Hause oder auf Distanz        | lk volg de luchtkwaliteit thuis of op een afstand     | Sigo la calidad del aire en casa o<br>a distancia    | Seguo la qualità dell'aria a casa<br>o a distanza     |

# Connectez votre inspirair® side avec walter® / connect your inspirair® side with walter® / verbinden sie ihr inspirair® side mit walter® / connetti la tua inspirair® side con walter® / conecte su inspirair® side con walter® / verbind uw inspirair® side met walter®

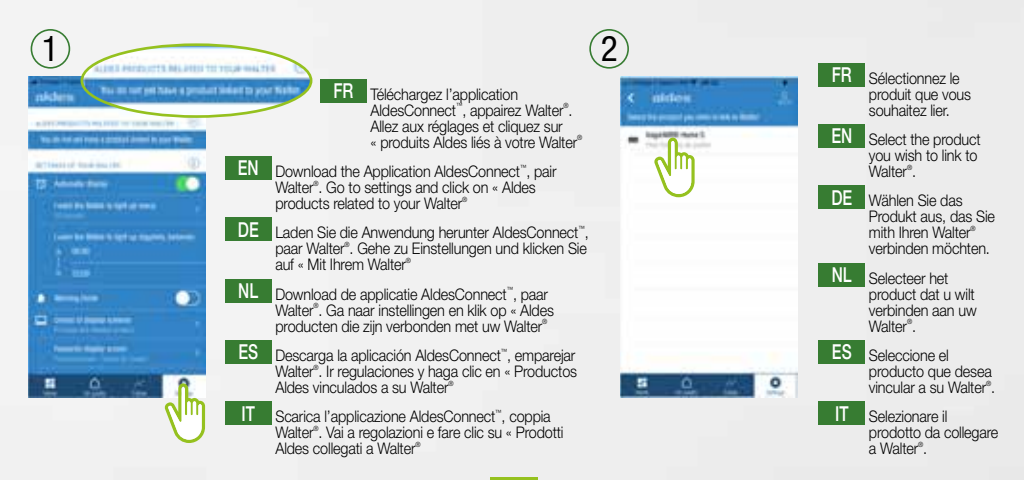

## 3. CŒUR & QUALITÉ D'AIR • HEART & AIR QUALITY • HERZ & LÜFTQUALITÄT • HART & LUCHTKWALITEIT • CORAZON & CALIDAD DE AIRE • CUORE & QUALITA DELL'ARIA

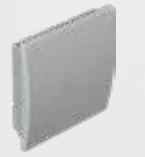

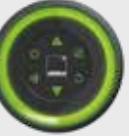

Sonde CO<sub>2</sub>/ CO<sub>2</sub> Sensor/Sonda CO2

mag 008 >

 $(C0_{-})$ 

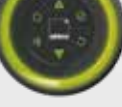

800-1000 ppm  $(C0_{2})$ 

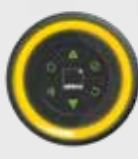

1000-1400 ppm (CO<sub>2</sub>)

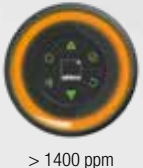

 $(C0_{2})$ 

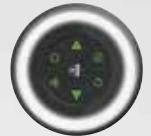

Alerte Filtre / Filter alert Filteralarm / Filter-waarschuwing Alerta filtro / Allarme Filtro

#### FR Le Coeur

Le cœur de InspirAIR<sup>®</sup> Side Premium bat au rythme de votre vie.

- l'anneau lumineux bat plus ou moins rapidement en fonction du niveau de renouvellement de l'air.
- la couleur de l'anneau change en fonction de la qualité de l'air intérieur, grâce à la sonde CO<sub>2</sub> (vendue en accessoire).
- le cœur vous indique lorsqu'il faut changer de filtre.

#### DE Das Herz

Das Herz von InspirAIR<sup>®</sup> Side Premium schlägt im Rhythmus Ihres Lebens.

- Der Leuchtring blinkt je nach Lufterneuerungsstufe mehr oder weniger schnell.
- Dank der CO<sub>2</sub>-Sonde (verkauft als Zubehör) ändert sich die Farbe des Ringes in Abhängigkeit von der Innenluftgualität
- Das Herz zeigt Ihnen an, wann der Filter ausgetauscht werden muss.

#### ES El Corazón

El corazón de InspirAIR® Side Premium late al ritmo de su vida.

- el anillo luminoso late más o menos rápidamente del nivel de renovación del aire.
- el color del anillo cambia en función de la calidad del aire interior, gracias a la sonda CO<sub>2</sub> (vendido como accesorio).
- el corazón le indica cuándo hay que cambiar de filtro.

#### EN The Heart

The InspirAIR® Side Premium system matches the pace of your lifestyle.

- the luminous ring flashes at a speed according to the air renewal rate.
- the colour of the ring changes with the indoor air quality thanks to the CO<sub>2</sub> sensor (sold as accessory).

- the central unit indicates when filters need to be changed.

#### NL De Hart

Het hart van InspirAIR® Side Premium klopt op het ritme van uw leven.

- de verlichte ring klopt sneller of langzamer, afhankelijk van het luchtverversingsniveau.
- de kleur van de ring verandert afhankelijk van de kwaliteit van de binnenlucht, dankzij de CO2-sensor (verkocht als een accessoire).

- het hart geeft aan wanneer het filter moet worden vervangen.

#### T Core

Il cuore di InspirAIR® Side Premium batte al ritmo della tua vita.

- l'anello luminoso batte più o meno intensamente secondo il livello di rinnovo dell'aria
- il colore dell'anello cambia secondo la qualità dell'aria interna grazie alla sonda CO<sub>2</sub> (venduto come accessorio).
- il cuore indica guando è necessario cambiare il filtro.

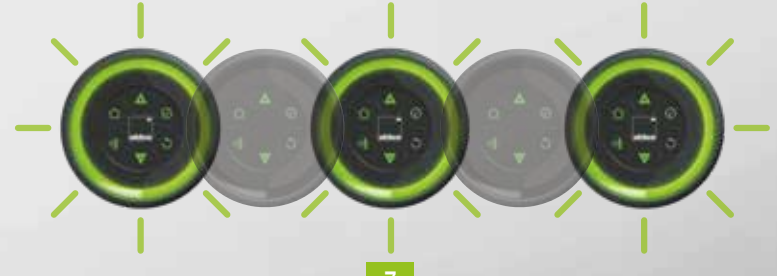

## 4. FILTRES PERSONNALISABLES • CUSTOMIZABLE FILTERS • ANPASSBAREN FILTER • AANSPARBARE FILTERS • FILTROS PERSONALIZABLES • FILTRI PERSONALIZZABILI

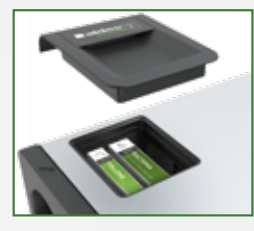

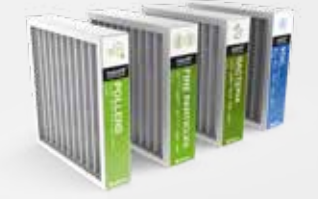

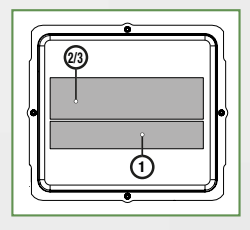

#### FR Filtres

Doté de la nouvelle solution de filtration exclusive Aldes, InspirAIR® Side vous permet de filtrer jusqu'à 95% des particules fines PM2,5 et PM10.

#### Configurations de filtres possibles :

InspirAIR® Side vous permet d'adapter la filtration à vos besoins.

|   | 1 seul filtre |                  | 2 filtres        |           |         |                  |                  |
|---|---------------|------------------|------------------|-----------|---------|------------------|------------------|
| 1 |               |                  | Particules fines | Bactéries | COV     | Bactéries        | COV              |
| 2 | Pollens       | Particules fines | Pollens          | Pollens   | Pollens | Particules fines | Particules fines |
|   |               | I                |                  |           |         | 1                |                  |

#### **EN** Filter

The InspirAIR® Side is fitted with the new filtration solution exclusive to Aldes, so it can filter out up to 95% of PM2.5/PM10 fine particles.

#### Possible filter configurations:

InspirAIR® Side lets you adapt filtration to your needs.

|   | 1 filter only |                | Iter only 2 filters |          |        |                |                |
|---|---------------|----------------|---------------------|----------|--------|----------------|----------------|
| 1 |               |                | Fine particles      | Bacteria | VOC    | Bacteria       | VOC            |
| 2 | Pollen        | Fine particles | Pollen              | Pollen   | Pollen | Fine particles | Fine particles |

#### DE Filter

InspirAIR® Side verfügt über die neue und exklusive Filterlösung von Aldes und ermöglicht es so, bis zu 95% des Feinstaubs PM2,5 und PM10 auszufiltern.

#### Konfigurationen der einsetzbaren Filter:

Mit InspirAIR® Side können Sie die Filterung Ihren jeweiligen Bedürfnissen anpassen.

| 1 Ecipateute Baldarian V/OC Baldarian V/O                |        |
|----------------------------------------------------------|--------|
|                                                          | /OC    |
| 2 Pollen Feinstaub Pollen Pollen Pollen Feinstaub Feinst | nstaub |

#### **NL** Filters

Dankzij de nieuwe exclusieve filtratieoplossing kan het Aldes InspirAIR® Side-systeem zelfs tot 95% van de PM2,5 en PM10 fijnstofdeeltjes wegfilteren.

#### Mogelijke filterconfiguraties:

Met InspirAIR® Side kunt u de filtratie afstemmen op uw behoeften.

|   | 1 filter alleen |          | 2 filters |           |        |           |          |
|---|-----------------|----------|-----------|-----------|--------|-----------|----------|
| 1 |                 |          | Fijnstof  | Bacteriën | COV    | Bacteriën | COV      |
| 2 | Pollen          | Fijnstof | Pollen    | Pollen    | Pollen | Fijnstof  | Fijnstof |

#### ES Filter

Dotado con la nueva solución de filtración exclusiva de Aldes, InspirAIR® Side le permite filtrar hasta el 95% de las partículas finas PM2.5 y PM10.

#### Configuraciones de filtros posibles:

InspirAIR<sup>®</sup> Side le permite adaptar la filtración según sus necesidades.

|   | 1 solo filtro |                  | o filtro 2 filtros |           |       |                  |                  |
|---|---------------|------------------|--------------------|-----------|-------|------------------|------------------|
| 1 |               |                  | Partículas finas   | Bacterias | COV   | Bacterias        | COV              |
| 2 | Polen         | Partículas finas | Polen              | Polen     | Polen | Partículas finas | Partículas finas |

#### IT Filtri

Dotato della nuova soluzione di filtrazione esclusiva Aldes, InspirAIR® Side permette di filtrare fino al 95% delle particelle sottili PM2.5 e PM10.

#### Configurazioni possibili dei filtri:

InspirAIR® Side permette di adattare la filtrazione alle vostre esigenze.

| Solo 1 filtro |         | 2 filtri           |                    |         |         |                    |                    |
|---------------|---------|--------------------|--------------------|---------|---------|--------------------|--------------------|
| 1             |         |                    | Particelle sottili | Batteri | COV     | Batteri            | COV                |
| 2             | Pollini | Particelle sottili | Pollini            | Pollini | Pollini | Particelle sottili | Particelle sottili |
|               |         |                    |                    |         |         |                    |                    |

Performance de la solution de filtration\*\* exclusive Aldes / Performance of the filtration solution \*\* exclusive Aldes / Performance der Filtrationslösung \*\* exklusive Aldes / Prestaties van de filtratie oplossing \*\* exclusieve Aldes / El rendimiento de la solución de filtración \*\* exclusiva Aldes / Prestazioni della soluzione di filtraggio \*\* esclusivo Aldes :

|                                                                                                    | Poliens / Polien<br>Polien / Polien<br>Polien / Polien | Particules Fines / Fine particles<br>Feinpartikel / Finstof<br>Particulas finas / Particelle sottili<br>10 µm | PM2.5<br>PM2.5<br>Particules Fines / Fine particles<br>Feinpartikel / Finistof<br>Particulas finas / Particelle sottili<br>2,5 µm | Bactériay Bacteria<br>Bactériay Bacteria<br>Bacterias / Bacteria<br>Bacterias / Batteria | Compace Organicue Vlatii /<br>Vlatilie Organicue Vlatii /<br>Vluchtie Organice Komponenten /<br>Flüchtige organische Komponenten /<br>Compuesto Organice Valtii /<br>Compost Organice Valtii /                                                                                                    |
|----------------------------------------------------------------------------------------------------|--------------------------------------------------------|----------------------------------------------------------------------------------------------------|----------------------------------------------------------------------------------------------------|------------------------------------------------------------------------------------------|----------------------------------------------------------------------------------------------------|
| FILTRE POLLENS<br>POLLEN FILTER<br>POLLENFILTER<br>POLLENFILTER<br>FILTRO DE POLEN<br>FILTRO POLLINI                                            | 65 %                                                   |                                                                                                    | -                                                                                                    | - 1                                                                                      |                                                                                                    |
| FILTRE PARTICULES FINES<br>FINE PARTICLE FILTER<br>FEINPARTIKELFILTER<br>FIJNSTOFFILTER<br>FILTRO PARTICULAS FINAS<br>FILTRO PARTICELLE SOTTILI | -                                                      | 85 %                                                                                                    | 65 %                                                                                                    | 60 %                                                                                     |                                                                                                    |
| FILTRE BACTERIES<br>BACTERIA FILTER<br>BAKTERIENFILTER<br>BACTERIËNFILTER<br>FILTRO BACTERIAS<br>FILTRO BATTERI                                 | -                                                      | 95 %                                                                                                    | 95 %                                                                                                    | 90 %                                                                                     |                                                                                                    |
| FILTRE COV*<br>VOC-FILTER*<br>VOC-FILTER*<br>VOC-FILTER*<br>FILTRO COV*<br>FILTRO COV*                                                          |                                                        | 85 %                                                                                                    | 65 %                                                                                                    | 60 %                                                                                     | Permet d'éliminer les gaz<br>et GOV de l'air extérieur<br>Serves to eliminate gases and<br>VOC from incoming air<br>Ermöglicht die Beseltigung<br>der Gase und VOC sus der<br>Ungebungslutt<br>Verwijdert gases en vOC uit<br>de buitenlucht<br>Permite eliminar los gases y<br>COV dei aire externor<br>Permette di eliminare gas e<br>COV dei aire asterna |

\*Filtre à charbon actif avec pré-filtre à particule fine / Active carbon filter with fine particles pre-filter / Aktivkohlefilter mit Feinpartikel-Vorfilter / Actief koolstoffilter met fijnstoff voorfilter / Filtro de carbon activado con prefiltro de particulas finas / Filtro a carboni attivi con prefiltro a particelle sottili \*\*selon ISO 16890 / according to ISO 16890 / gemäß ISO 16890 / volgens ISO 16890 / según ISO 16890 / conformemente alla norma ISO 16890.

## 5. COMMANDES • CONTROLS • STEUERUNGEN • BEDIENINGEN • MANDOS • COMANDI

|    | And And And And And And And And And And                                                                                                    | ∎aldes<br>::::<br>::::<br>::::<br>::::<br>:::::<br>:::::::                                                                                                    | a<br>Aratibeau                                                                                                    |                                                                                                    |
|----|----------------------------------------------------------------------------------------------------|----------------------------------------------------------------------------------------------------|----------------------------------------------------------------------------------------------------|----------------------------------------------------------------------------------------------------|
| FR | Télécommande multifonction 4 vitesses filaire<br>- Écran LCD avec rétroéclairage blanc (60 x 60 mm),<br>- 3 boutons de commande,<br>- 1 écran d'accueil et 1 écran d'information,<br>- 4 vitesses : Vacances (N0), Quotidien (N1), Cuisine<br>(N2), Invités (N3),<br>- Fonctions utilisateur et installateur.                                      | Télécommande 3 vitesses filaire<br>- Télécommande encastrable,<br>- 2 boutons de commande et<br>5 LEDs informatives,<br>- 3 vitesses : Quotidien (N1),<br>Cuisine (N2), Invités (N3),<br>- Fonctions utilisateur et<br>installateur.             | Télécommande 2 vitesses filaire<br>- Bouton poussoir encastrable,<br>- Compatible avec un support<br>électrique standard, 1 poste,<br>- 2 vitesses : Quotidien (N1),<br>Cuisine (N2)            | Application AldesConnect <sup>®</sup> :<br>- Disponible sous IOS et Android<br>- 4 modes de ventilation<br>(Vacances, Quotidien, Boost, Invités)<br>- Programmation hebdomadaire<br>- Contrôle de son niveau de qualité d'air<br>Pré-requis nécessaire : être équipé du<br>modern AldesConnect <sup>®</sup> Box                  |
| EN | <ul> <li>4-speed multi-function wired remote control</li> <li>LCD screen with white backlighting (60 x 60 mm),</li> <li>3 control buttons,</li> <li>1 Side screen and 1 information screen,</li> <li>4 speed levels: Holidays (Level 0), Daily (Level 1),<br/>Boost (Level 2), Guests (Level 3),</li> <li>User and installer functions.</li> </ul> | 3-speed wired remote control<br>- Flush-fitting remote control,<br>- 2 control buttons and 5 LED<br>indicators,<br>- 3 speeds: Daily (Level 1),<br>Boost (Level 2), Guests<br>(Level 3),<br>- User and installer functions.                      | 2-speed wired remote control<br>- Flush-fitting push button,<br>- Compatible with a standard<br>1-gang electrical support,<br>- 2 speeds: Daily (Level 1),<br>Boost (Level 2)                   | AldesConnect <sup>™</sup> App:<br>- Available under IOS and Android<br>- 4 modes of ventilation<br>(Holidays, Daily, Boost, Guests)<br>- Weekly programming<br>- Control of its air quality level<br>Prerequisites required: be equipped with<br>the AldesConnect <sup>™</sup> Box modern                                        |
| DE | Multifunktions-Kabelfembedienung<br>mit 4 Geschwindigkeiten<br>- LCD Bildschirm mit weißer Hintergrundbeleuchtung<br>(60 x 60 mm),<br>- 3 Steuerknöpfe,<br>- 1 Starbildschirm und 1 Informationsbildschirm,<br>- 4 Geschwindigkeiten: Urlaub (N0), Alltag (N1),<br>Küche (N2), Gäste (N3),<br>- Funktionen für Nutzer und Installateur.            | Kabelfernbedienung<br>mit 3 Geschwindigkeiten<br>- Einbaufernbedienung,<br>- 2 Steuerhöngfe und 5<br>Informations-LED,<br>- 3 Geschwindigkeiten: Alltag<br>(N1), Küche (N2), Gäste (N3),<br>- Funktionen für Nutzer und<br>Installateur.         | Kabelfernbedienung<br>mit 2 Geschwindigkeiten<br>- Einbaudruckknopf,<br>- Mit elektrischer<br>Standardhalterung kompatibel,<br>1 Position,<br>- 2 Geschwindigkeiten: Alltag<br>(N1), Küche (N2) | AldesConnect" App:<br>- Verfügbar unter IOS und Android<br>- 4 Beatmungsmodi<br>(Feiertage, Täglich, Boost, Gäste)<br>- Wöchentliche Programmierung<br>- Kontrolle der Luftqualität<br>Erforderliche Voraussetzungen: Sie<br>müssen mit dem AldesConnect" Box-<br>Modem ausgestattet sein                                        |
| NL | Bedrade multifunctionele afstandsbediening<br>met 4 snelheden         - LCD-scherm met witte achtergrondverlichting<br>(60 x 60 mm),         - 3 bedieningsknoppen,         - 1 startscherm en 1 informatiescherm,         - 4 snelheden: Vakantie (N0), Dagelijks (N1), Koken<br>(N2), Bezek (N3),         - Gebruikers- en installateurfuncties. | Bedrade afstandsbediening<br>met 3 snelheden<br>- Inbouwafstandsbediening,<br>- 2 bedieningskroppen en 5<br>LED-meldlampjes,<br>- 3 snelheden: Dagelijks (N1),<br>Koken (N2), Bezoek (N3),<br>- Gebruikers- en<br>installateurfuncties.          | Bedrade afstandsbediening<br>met 2 snelheden<br>- Inbourdvirkknop,<br>- Compatibel met een standaard<br>inbouwdoos, 1 post,<br>- 2 snelheden: Dagelijks (N1),<br>Koken (N2)                     | AldesConnect <sup>™</sup> Appl:<br>- Beschikbaar onder IOS en Android<br>- 4 soorten ventilatie<br>(Holidays, Daily, Boost, Guests)<br>- Wekelijkse programmering<br>- Controle van het luchtiwaliteitsniveau<br>Vereiste vereisten: worden uitgerust met<br>de AldesConnect <sup>®</sup> Box-modern                             |
| ES | Mando a distancia con cable multifunciones<br>4 velocidades<br>- Pantalla LCD con retroiluminación, blanca<br>(60 x 60 mm),<br>- 3 botones de mando,<br>- 1 pantalla inicial y 1 pantalla de información,<br>- 4 velocidades: Vacaciones (N0), Diario (N1), Cocina<br>(N2), Invitados (N3),<br>- Funciones usuario e instalador.                   | Mando a distancia con cable 3<br>velocidades<br>- Mando a distancia empotrable,<br>- 2 botones de mando y 5 LED<br>de información,<br>- 3 velocidades: Diario (N1),<br>Cocina (N2), Invitados (N3),<br>- Funciones usuario e instalador.         | Mando a distancia con cable 2<br>velocidades<br>- Pulsador empotrable,<br>- Compatible con soporte<br>eléctrico estándar, 1 puesto,<br>- 2 velocidades: Diario (N1),<br>Cocina (N2)             | AldesConnect" Appl:<br>- Disponible bajol OS y Android<br>- 4 modos de ventilación (Vacaciones,<br>Diario, Impulso, Invitatos)<br>- Programación semanal<br>- Control de su nivel de calidad del aire<br>Reguisitos previos necesarios: estar<br>equipado con el módem AldesConnect"<br>Box                                      |
| F  | Telecomando con raccordo filare multifunzione a<br>4 velocità<br>- Display LCD retroilluminato bianco (60 x 60 mm),<br>- 3 pulsanti di controllo,<br>- 1 schermo principale e 1 schermo di informazione,<br>- 4 velocità: Vacanze (N0), Quotidiano (N1), Cucina<br>(N2), Ospiti (N3),<br>- Funzioni utilizzatore e installatore.                   | Telecomando con raccordo<br>filare a 3 velocità<br>- Telecomando a incasso,<br>- 2 pulsanti di controllo e 5 LED<br>di informazione,<br>- 3 velocità: Cuotidiano (N1),<br>Cucina (N2), Ospiti (N3),<br>- Funzioni utilizzatore e<br>installatore | Telecomando con raccordo<br>filare a 2 velocità<br>- Pulsante a incasso,<br>- Compatibile con supporto<br>elettrico standard, 1 posto,<br>- 2 velocità: Quotidiano (N1),<br>Cucina (N2)         | AldesConnect <sup>™</sup> Appl:<br>- Disponibile sotto IOS e Android<br>- 4 modalità di ventilazione (festività,<br>quotidiano, boost, ospiti)<br>- programmazione settimanale<br>- Controllo del suo livello di qualità dell'aria<br>Prerequisiti richiesti: essere equipaggiati<br>con il modern Box AldesConnect <sup>™</sup> |

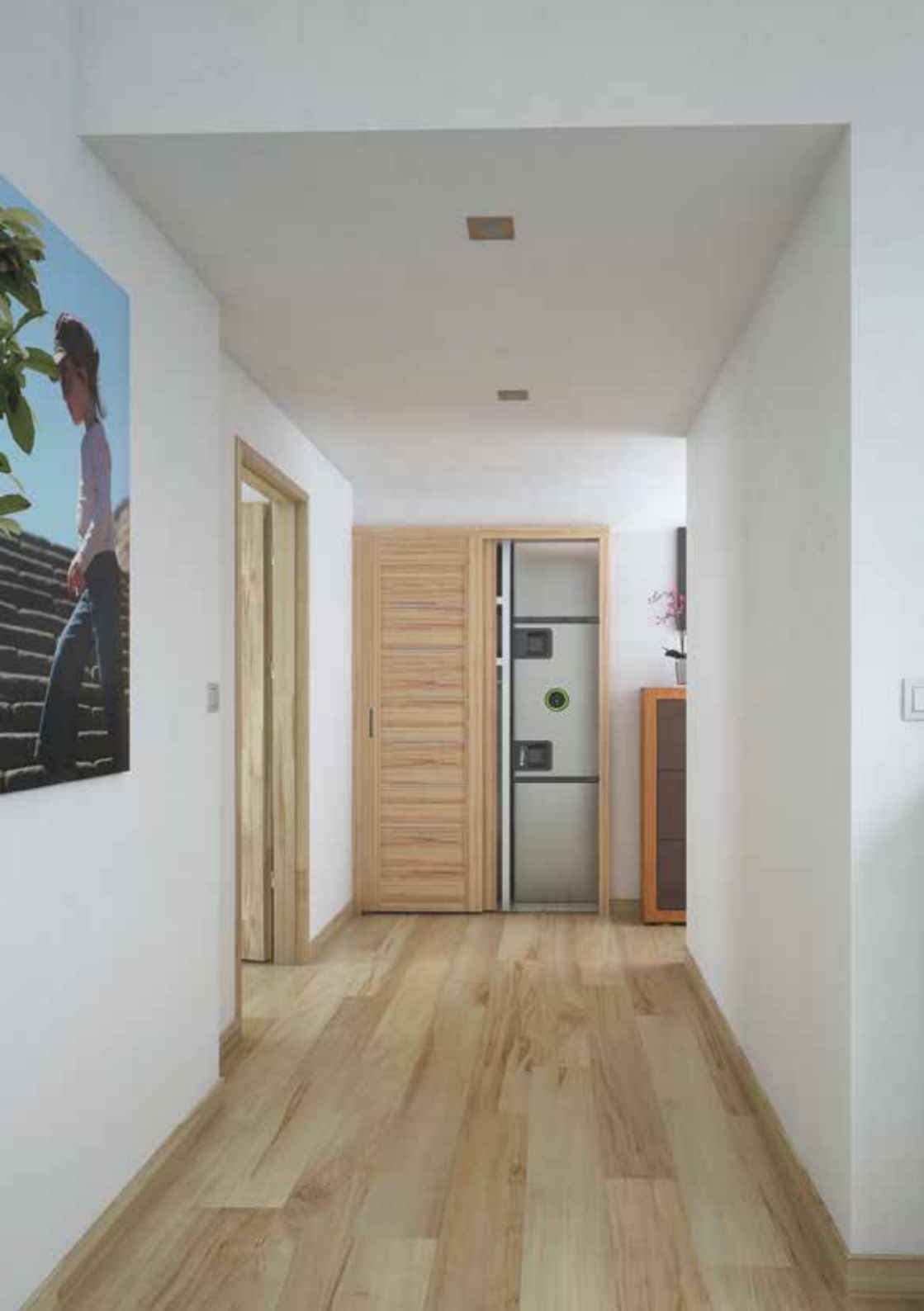

# 6. PRIORITÉS • PRIORITIES • PRIORITÄTEN • VOORRANG • PRIORIDADES • PRIORITÀ

#### FR

#### 1 - Priorité capteurs de qualité d'air (Sonde CO<sub>2</sub> & Walter)

En cas de capteur de qualité d'air installé, celui-ci est prioritaire sur toutes les autres commandes (y compris App AldesConnect) - Si le seuil maximum est dépassé, l'InspirAIR<sup>®</sup> Side passera au niveau Invités (N3).

- Une fois le CO<sub>2</sub> revenu à moins de 1200 ppm, l'InspirAIR® Side revient au niveau Quotidien (N1), quelque soient les réglages précédents.

#### 2 - Priorité aux commandes extérieures

Si votre InspirAIR® Side est piloté par une commande extérieure (raccordement Modbus ou 0-10V), celle-ci sera prioritaire sur votre télécommande locale.

#### 3 - Utilisation de plusieurs commandes en parallèle, y compris l'application AldesConnect™

Si votre InspirAIR<sup>®</sup> Side est raccordé à plusieurs télécommandes dans votre logement, c'est le dernier réglage demandé qui sera pris en compte.
 Il est déconseillé d'utiliser à la fois l'application AldesConnect<sup>™</sup> et la télécommande multifonctions 4 vitesses avec des programmations horaires. Choisir l'un des deux pour enregistrer votre programmation horaire pour éviter les conflits.

#### EN

#### 1 - Priority to air quality sensors (CO<sub>2</sub> sensor & Walter)

When a air quality sensor is fitted, this takes priority over all other controls (including AldesConnect app).

- InspirAIR® Side will move to Guests level (L3) if the maximum threshold is exceeded.
- Once the CO<sub>2</sub> drops below 1200 ppm, InspirAIR® Side returns to the Everyday level (L1), regardless of the previous adjustments.

#### 2 - Priority outdoor controls

If your InspirAIR® Side is run by an outdoor control (Modbus or 0-10V connection), this will take priority over your local remote control.

#### 3 - Using several controls at the same time, including the AldesConnect<sup>™</sup> app

If your InspirAIR<sup>®</sup> Side is connected to several remote controls in your Side, the last adjustment requested will be taken into account.
 It is inadvisable to use both the AldesConnect<sup>™</sup> app and the four-speed, multi-function remote control with the timed programmings. Choose one of them to record your timed programming to avoid conflicts.

.....

#### DE

#### 1 - Priorität auf Lüftsqualität Sensorik (CO<sub>2</sub> Sensor & Walter)

Bei einer installierten Lüftsqualität Sensorik agiert diese vorrangig vor allen anderen Steuerungen (inklusive der App AldesConnect).

- Falls der maximalen Grenzwert überschritten wird, schaltet InspirAIR® Side auf die Stufe Gäste (N3) um.
- Sobald der CO<sub>2</sub>-Wert auf unter 1200 ppm gesunken ist, schaltet InspirAIR<sup>®</sup> Side unabhängig von den vorherigen Einstellungen wieder auf die Stufe Alltag (N1) zurück.

#### 2 - Priorität auf die externen Steuerungen

Falls Ihr InspirAIR® Side von einer externen Steuerung (Modbus Anschluss oder 0-10V) betrieben wird, so agiert diese vorrangig vor der lokalen Fembedienung.

#### 3 - Verwendungen mehrerer parallel arbeitender Steuerungen, inklusive der App AldesConnect™

- Falls Ihr InspirAIR® Side mit mehreren Fernbedienungen in Ihrer Wohnung verbunden ist, so wird stets die zuletzt angeforderte Einstellung berücksichtigt.
- Es ist nicht ratsam, gleichzeitig die App AldesConnect<sup>™</sup> und die Multifunktions-Fernbedienung mit 4 Geschwindigkeiten mit den programmierten Betriebsstunden zu verwenden.

Man sollte eine der beiden Steuerungen zur Programmierung der Betriebsstunden verwenden, um Konflikte zu vermeiden.

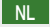

#### 1 - Voorrang voor Luchtkwaliteistssensoren (CO<sub>2</sub> Sonde & Walter)

Indien een Luchtkwaliteistssensoren is geinstalleerd, heeft deze voorrang op alle andere bedieningen (ook op de AldesConnect-app).

- Als de maximale drempel wordt overschreden, schakelt de InspirAIR® Side over op Bezoek (N3).
- Zodra het CO<sub>2</sub>-peil weer onder de 1.200 ppm is gezakt, schakelt de InspirAIR® Side terug naar Dagelijks (N1), ongeacht de vorige instellingen

#### 2 - Voorrang voor externe bediening

Als uw InspirAIR® Side wordt aangestuurd door een externe besturing (Modbus of 0-10V-verbinding), heeft deze voorrang op uw lokale afstandsbediening.

#### 3 - Parallel gebruik van meerdere bedieningen, inclusief de AldesConnect<sup>™</sup>-app

- Als uw InspirAIR® Side is verbonden met verschillende afstandsbedieningen in uw woning, wordt de laatst gegeven bedieningsopdracht uitgevoerd.
- Het wordt afgeraden om zowel de AldesConnect<sup>™</sup>-app als de 4-snelheden multifunctionele afstandsbediening met klokprogrammering te gebruiken.

Kies een van de twee om uw programmering in te voeren om conflicten te voorkomen.

.....

ES

#### 1 - Prioridad sensores de calidad del aire (Sonda CO<sub>2</sub> & Walter)

Si hay una sensores de calidad del aire instalada, ésta es prioritaria sobre todos los otros mandos (incluyendo App AldesConnect).

- Si se sobrepasa el umbral maximo, el InspirAIR® Side pasa al nivel Invitados (N3).
- Cuando el CO<sub>2</sub> ha vuelto a menos de 1.200 ppm, el InspirAIR<sup>®</sup> Side vuelve al nivel Diario (N1), cualesquiera que sean los ajustes precedentes.

#### 2 - Prioridad a los mandos exteriores

Si su InspirAIR® Side está pilotado por un mando exterior (conexión Modbus o 0-10V), este mando será prioritario sobre el mando a distancia local.

#### 3 - Utilización de varios mandos en paralelo, incluyendo la aplicación AldesConnect™

- Si su InspirAIR<sup>®</sup> Side está conectado a varios mandos a distancia en su vivienda, será tenido en cuenta el último ajuste solicitado.

- Se desaconseja utilizar a la vez la aplicación AldesConnect<sup>™</sup> y el mando a distancia multifunciones 4 velocidades con programaciones horarias.

Elija uno de los dos para guardar su programación horaria, para que no haya conflictos.

#### IT

#### 1 - Priorità sensore della qualità dell'aria (Sonda CO<sub>2</sub> & Walter)

Se installata, la sensore della qualità dell'aria è prioritaria rispetto a tutti gli altri comandi (compresa App AldesConnect).

- Se viene superata la soglia massima, InspirAIR® Side passerà al livello Ospiti (N3).
- Quando il CO2 scende a meno di 1200 ppm, InspirAIR® Side torna al livello Quotidiano (N1) indipendentemente dalle regolazioni precedenti.

#### 2 - Priorità ai comandi esterni

Se InspirAIR® Side è azionato con un comando esterno (raccordo Modbus o 0-10V), questo comando sarà prioritario rispetto al telecomando locale.

#### 3 - Uso di più telecomandi in parallelo, compresa l'applicazione AldesConnect™

- Se InspirAIR® Side è raccordato a più telecomandi nell'alloggio, sarà presa in considerazione l'ultima regolazione richiesta.
- Si sconsiglia di utilizzare contemporaneamente l'applicazione AldesConnect<sup>™</sup> e il telecomando multifunzione a 4 velocità con le programmazioni orarie.

Scegliere una delle due opzioni per salvare la programmazione oraria ed evitare conflitti.

## 7. ALDESCONNECT<sup>™</sup>

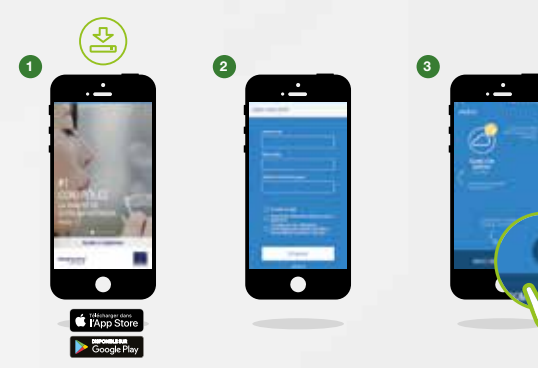

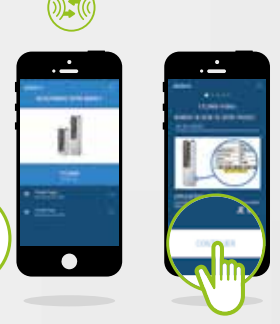

#### CONNECTEZ VOTRE INSPIRAIR: UNE PRISE EN MAIN EN 6 ÉTAPES

FR Cette prise en main nécessite que vous soyez près de votre produit et que le modem AldesConnect<sup>™</sup> Box soit branché\*.

Téléchargez l'Application.

- Créez votre compte.
- 3 Sélectionnez votre modèle et renseignez le numéro de série\*\*.

\* Pour savoir comment brancher votre AldesConnect<sup>™</sup> Box, veuillez consulter les précautions de montage dans la Notice livrée avec le produit.

\*\* Le numéro de série se trouve sur l'étiquette de votre produit, reprenant également la référence du modèle.

#### VERBINDEN SIE IHRE INSPIRAIR: EINRICHTUNG IN 6 SCHRITTEN

DE Dieses Tutorial setzt voraus, dass Sie sich neben Ihrem Produkt befinden und das AldesConnect<sup>™</sup> Box-Modem eingesteckt ist \*.

- 1 Laden Sie die Anwendung herunter.
- Erstellen Sie Ihr Konto.

3 Wählen Sie Ihr Modell aus und füllen Sie es aus die Seriennummer \*\*

\* Informationen zum Anschlie
ßen Ihrer AldesConnect<sup>™</sup> Box finden Sie in der Installationsanleitung im Handbuch.

\* Die Seriennummer befindet sich auf dem Etikett Ihres Produkts und gibt auch die Modellreferenz an.

#### CONECTE TU INSPIRAIR: UNA CONFIGURACIÓN EN 6 PASOS

ES Este tutorial requiere que esté junto a su producto y que el módem AldesConnect<sup>™</sup> Box esté conectado \*.

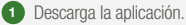

Crea tu cuenta.

3 Seleccione su modelo y rellene el número de serie \*\*.

\* Para obtener información sobre cómo conectar su AldesConnect<sup>™</sup> Box, consulte las

instrucciones de instalación en el manual. \*\* El número de serie está en la etiqueta de su producto, indicando también la referencia del modelo

#### sich neben Ihrem Produkt •Modem eingesteckt ist \*. de AldesConnect<sup>™</sup>-boxmodem is aangesloten \*.

- Download de applicatie
- Maak uw account aan.

3 Selecteer uw model en vul in het serienummer \*\*.

\* Raadpleeg de installatie-instructies in de handleiding voor informatie over het aansluiten van uw AldesConnect<sup>™</sup>-box.

\*\* Het serienummer staat op het etiket van uw product en geeft ook de modelreferentie aan.

#### COLLEGA IL TUO INSPIRAIR: UN SET-UP IN 6 PASSI

IT Questo tutorial richiede che ci si trovi accanto al prodotto e che il modem AldesConnect<sup>™</sup> Box sia collegato \*.

1 Scarica l'applicazione.

2 Crea il tuo account.

3 Seleziona il tuo modello e riempi il numero di serie \*\*.

\* Per informazioni su come collegare il tuo AldesConnect<sup>™</sup> Box, fai riferimento alle istruzioni di installazione nel manuale.

\*\* Il numero di serie si trova sull'etichetta del prodotto, indicando anche il riferimento del modello.

Select your model and fill in the serial number \*\*.
\*For information on how to connect your AldesConnect<sup>™</sup>Box, please refer to the mounting

**VERBIND UW INSPIRAIR:** 

**EEN SET-UP IN 6 STAPPEN** 

**CONNECT YOUR INSPIRAIR:** 

A SET-UP IN 6 STEPS

1 Download the Application.

2 Create your account.

\* For information on how to connect your AldesConnect "lox, please refer to the mounting precautions in the Notice that came with the product. \*\* The serial number is on the label of your product, also taking the model reference.

EN This tutorial requires that you are beside your product and

that the AldesConnect<sup>™</sup> Box modem is plugged in \*.

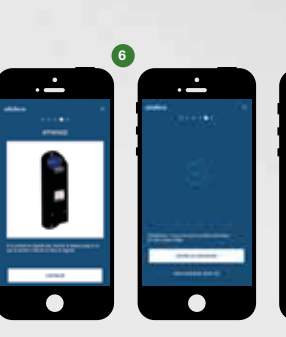

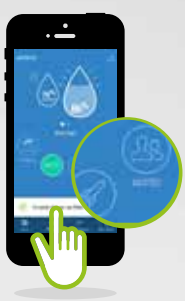

FR 4 Activez le wifi sur votre téléphone et renseignez le mot de passe Appuvez pendant 3 secondes sur le modem. Attendre que la LED

clignote bleue puis appuyez sur continuer.

Félicitations, vous pouvez profiter pleinement des fonctionnalités d'AldesConnect<sup>™</sup>.

#### Préreguis

6

4

Votre box internet doit être équipée d'une connexion Wi-Fi en réseau 2.4 GHz pour que le modem puisse se connecter au produit et renvoyer les informations à l'application.

Dans le cas d'un réseau 5GHz, veuillez-vous rendre dans les réglages de votre box pour activer le réseau 2.4Ghz. Après l'appairage, vous pouvez revenir sur votre réseau 5 GHz si vous le souhaitez. Si votre réseau internet passe par un proxy ou une authentification via validation de CCU ou autre, Aldes Connect™ Box ne pourra pas se connecter à internet bien qu'il soit connecté au Wi-Fi. Dans ce cas, il est nécessaire de sélectionner un autre réseau

Aktivieren Sie das WLAN auf Ihrem Telefon und geben Sie das Passwort ein.

Drücken Sie das Modem 3 Sekunden lang. Warten Sie, bis die LED blau blinkt, und drücken Sie dann Weiter.

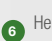

DE 4

Herzlichen Glückwunsch. Sie können genießen volle Funktionalität von AldesConnect<sup>™</sup>.

#### Voraussetzungen

Ihre Internet-Box muss über eine 2,4-GHz-WLAN-Verbindung verfügen, damit das Modem eine Verbindung zum Produkt herstellen und die Informationen an die Anwendung zurücksenden kann. Bei einem 5-GHz-Netzwerk gehen Sie bitte zu den Einstellungen Ihrer Box, um das 2,4-GHz-Netzwerk zu aktivieren. Nach dem Pairing können Sie auf Wunsch zu Ihrem 5-GHz-Netzwerk zurückkehren. Wenn Ihr Internet einen Proxy oder eine Authentifizierung über eine CCU oder eine andere Validierung durchläuft, kann AldesConnect" Box keine Verbindung zum Internet herstellen, obwohl eine Verbindung zu Wi-Fi besteht. In diesem Fall muss ein anderes Netzwerk ausgewählt werden

ES 4 Active el wifi en su teléfono y complete la contraseña. Presione el módem durante 3 segundos. Espere a que el LED parpadee en azul y luego presione continuar.

> Felicidades, puedes disfrutar funcionalidad completa de AldesConnect<sup>™</sup>.

#### Requisitos previos

5

6

Su caja de Internet debe tener una conexión de red Wi-Fi de 2,4 GHz para que el módem pueda conectarse al producto y enviar la información a la aplicación. En el caso de una red de 5 GHz, vaya a la configuración de su caja para activar la red de 2.4GHz. Después del emparejan puede volver a su red de 5 GHz si lo desea. Si su Internet pasa por un proxy o autenticación a través de CCU u otra validación, AldesConnect<sup>™</sup> Box no podrá conectarse a Internet aunque esté conectado a Wi-Fi. En este caso, es necesario seleccionar otra red.

#### ALDESCONNECT APPLICATION CUSTOMER SERVICE

FRANCE 08 10 20 22 24 connect@aldes.com DEUTSCHLAND Connect-de@aldes.com NEDERLANDS/BELGIUM Connect-nl@aldes.com Connect-be@aldes.com

EN 4 Activate the wifi on your phone and fill in the password.

Press the modem for 3 seconds. Wait for the LED 5

to flash blue then press continue.

6 Congratulations, you can enjoy full functionality of AldesConnect<sup>™</sup>.

#### Prerequisites

Your internet box must have a 2.4 GHz Wi-Fi network connection so that the modem can connect to the product and send the information back to the application. In the case of a 5GHz network, please go to the settings of your box to activate the 2.4Ghz network. After pairing, you can go back to your 5 GHz network if you wish. If your internet goes through a proxy or authentication via CCU or other validation, AldesConnect" Box will not be able to connect to the internet even though it is connected to Wi-Fi. In this case, it is necessary to select another network.

NL 4 Activeer de wifi op je telefoon en vul het wachtwoord in.

Druk gedurende 3 seconden op de modem. Wacht tot de LED blauw knippert en druk vervolgens op Doorgaan. Gefeliciteerd, u kunt genieten volledige functionaliteit van

6 AldesConnect<sup>™</sup>.

#### Vereisten

Uw internetbox moet een 2,4 GHz Wi-Fi-netwerkverbinding hebben, zodat de modem verbinding met het product kan maken en de informatie kan terugsturen naar de toepassing. In het geval van een 5GHz-netwerk, ga dan naar de instellingen van je box om het 2.4Ghz-netwerk te activeren. Na het koppelen kunt u desgewenst teruggaan naar uw 5 GHz-netwerk. Als uw internet een proxy of authenticatie via CCU of een andere validatie doorloopt, kan AldesConnect<sup>™</sup> Box geen verbinding maken met internet, ook al is het verbonden met Wi-Fi. In dit geval is het noodzakelijk om een ander netwerk te selecteren

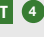

IT 4 Attivare il wifi sul telefono e inserire la password.

Premere il modem per 3 secondi. Attendere che il LED

- 5 lampeggi in blu, guindi premere continua.
- 6 Congratulazioni, puoi divertirti piena funzionalità di AldesConnect<sup>™</sup>.

#### Prerequisiti

La tua casella internet deve avere una connessione di rete Wi-Fi a 2,4 GHz in modo che il modem possa connettersi al prodotto e inviare le informazioni all'applicazione. Nel caso di una rete a 5 GHz, vai alle impostazioni della tua casella per attivare la rete 2.4 Ghz. Dopo l'associazione, puoi tornare alla tua rete a 5 GHz, se lo desideri. Se Internet passa attraverso un proxy o un'autenticazione tramite CCU o altra convalida, AldesConnect" Box non sarà in grado di connettersi a Internet anche se è connesso al Wi-Fi. In guesto caso, è necessario selezionare un'altra rete

Connect-es@aldes.com

#### ITALY Connect@aldes.com

Connect-it@aldes.com

15

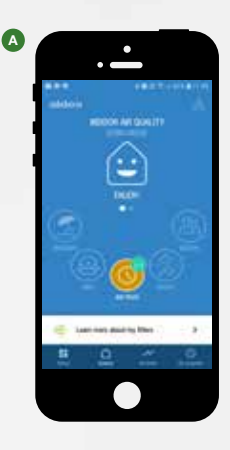

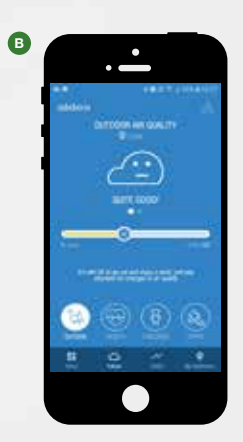

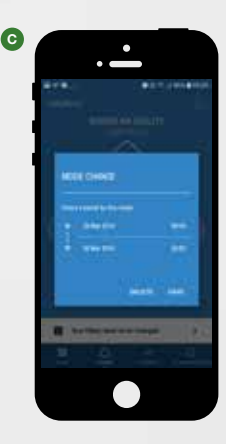

#### DÉCOUVREZ LES FONCTIONNALITÉS DE VOTRE APPLICATION ALDESCONNECT

- FR Avec l'application AldesConnect<sup>™</sup>, pilotez votre qualité d'air intérieur et extérieur en toute sérénité...
  - Passez en mode quotidien, boost ou invités selon vos besoins ou activez votre programmation.
  - Visualisez la qualité d'air extérieur où que vous soyez et bénéficiez de conseils pour vos pratigues en extérieur.
  - Vous partez en vacances, activez le mode vacances et programmez la date de retour.

#### ENTDECKEN SIE DIE FUNKTIONEN IHRER **ALDESCONNECT<sup>™</sup>** -ANWENDUNG

- DE Kontrollieren Sie mit der AldesConnect<sup>™</sup> -App zuverlässig die Luftqualität in Innenräumen und im Freien... Wechseln Sie je nach Bedarf in den Tagesmodus, Boosten oder
  - Gäste oder aktivieren Sie Ihre Programmierung.
  - Visualisieren Sie die Qualität der Außenluft, wo immer Sie sind, und holen Sie sich Tipps für Ihre Outdoor-Übungen.
  - Sie machen Urlaub, aktivieren den Urlaubsmodus und legen das Rückreisedatum fest.

#### DESCUBRA LAS CARACTERÍSTICAS DE SU APLICACIÓN ALDESCONNECT

- ES Con la aplicación AldesConnect<sup>™</sup>, controle la calidad del aire interior y exterior con confianza...
  - Cambie a modo diario, impulso o invitados según sus necesidades o active su programación.
  - Visualice la calidad del aire exterior donde sea que esté y obtenga consejos para sus prácticas al aire libre.
  - Se va de vacaciones, activa el modo vacaciones y programa la fecha de regreso.

#### **DISCOVER THE FEATURES OF YOUR** ALDESCONNECT<sup>™</sup> APPLICATION

EN With the AldesConnect<sup>™</sup> app, control your indoor and outdoor air quality with confidence... Switch to daily mode, boost or guests according to your needs or activate your programming. Visualize outdoor air quality wherever you are and get tips for vour outdoor practices. You go on holiday, activate the holiday mode and schedule the return date.

#### **ONTDEK DE KENMERKEN VAN UW** ALDESCONNECT<sup>™</sup> -TOEPASSING

- NL Beheer met de AldesConnect<sup>™</sup> -app de kwaliteit van uw binnenen buitenlucht met vertrouwen...
- Schakel over naar de dagelijkse modus, boost of gasten volgens uw behoeften of activeer uw programmering.
- Visualiseer de buitenluchtkwaliteit waar u ook bent en kriig tips voor uw buitenactiviteiten.
- U gaat op vakantie, activeert de vakantiemodus en plant de retourdatum.

#### SCOPRI LE FUNZIONALITÀ DELLA TUA **APPLICAZIONE ALDESCONNECT**

- IT Con l'app AldesConnect<sup>™</sup>, controlla la tua qualità dell'aria interna ed esterna con sicurezza...
- Passare alla modalità giornaliera, aumentare o ospiti in base
- alle proprie esigenze o attivare la programmazione. B Visualizza la qualità dell'aria esterna ovungue tu sia e ottieni
  - suggerimenti per le tue pratiche all'aperto.
- Vai in vacanza, attiva la modalità vacanza e pianifica la data C di ritorno

| FR ()<br>()<br>()<br>() | Visualisez le niveau de votre qualité d'air intérieur au jour,<br>à la semaine et au mois.<br>Soyez informé quand il est temps de changer vos filtres et<br>commandez-les en ligne.<br>Programmez vos modes de ventilation heure par heure de façon<br>hebdomadaire. | <ul> <li>EN D Visualize the level of your indoor air quality dayly, weekly and monthly.</li> <li>Be informed when it's time to change your filters and order them online.</li> <li>C Schedule your ventilation modes every hour on a weekly basis</li> </ul>                |
|-------------------------|----------------------------------------------------------------------------------------------------|----------------------------------------------------------------------------------------------------|
| • • •                   | Visualisieren Sie das Niveau Ihrer Raumluftqualität täglich,<br>wöchentlich und monatlich.<br>Seien Sie informiert, wenn es Zeit ist, Ihre Filter zu ändern und<br>online zu bestellen.<br>Planen Sie Ihre Beatmungsmodi stündlich und wöchentlich.                  | <ul> <li>Visualiseer het niveau van uw binnenluchtkwaliteit dag, week en maandelijks.</li> <li>Blijf op de hoogte wanneer het tijd is om uw filters te wijzigen en online te bestellen.</li> <li>Plan uw beademingsmodi elk uur op een wekelijkse basis.</li> </ul>         |
| ES 0<br>()<br>()        | Visualice el nivel de la calidad de su aire interior diariamente,<br>semanalmente y mensualmente.<br>Esté informado cuando sea el momento de cambiar sus filtros y<br>ordenarlos en línea.<br>Programe sus modos de ventilación cada hora semanalmente.              | <ul> <li>Visualizza il livello della qualità dell'aria interna giorno, settimana e mese.</li> <li>Essere informati quando è il momento di cambiare i filtri e ordinarli online.</li> <li>Pianifica le tue modalità di ventilazione ogni ora su base settimanale.</li> </ul> |

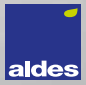

## 8. PARAMÉTRAGE DU CŒUR • HEART SETUP • HERZ-EINSTELLING • HART INSTELLING • CONFIGURACIÓN DEL CORAZON • CONFIGURAZIONE DEL CUORE

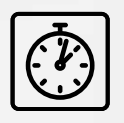

- FR 2 minutes avant mise en veille du Menu Principal.
- EN 2 minutes before standby of Main menu.
- DE 2 Minuten, bevor Standby vor Main menu.
- NL 2 minuten voor de stand-by van het hoofdmenu.
- ES 2 minutos antes de espera Menú Principal.
- 1 2 minuti prima di stand-by del menu principale.

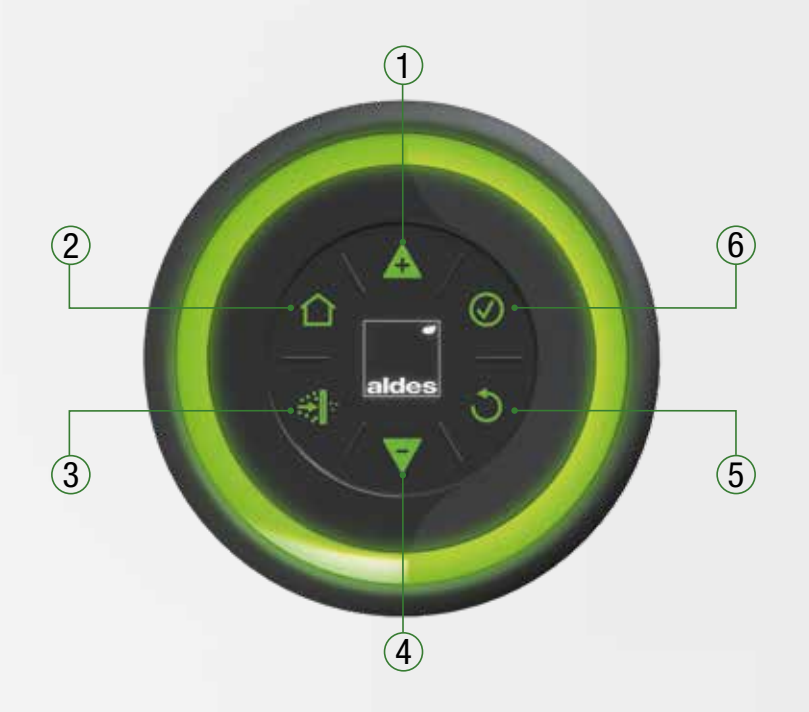

|   | FR                                             | EN                                 | DE                                            | NL                                                | ES                                        | Π                                     |
|---|------------------------------------------------|------------------------------------|-----------------------------------------------|---------------------------------------------------|-------------------------------------------|---------------------------------------|
| 1 | Précédent                                      | Back                               | Zurück                                        | Vorige                                            | Precedente                                | Precedente                            |
| 2 | Menu principal                                 | Main menu                          | Hauptmenü                                     | Hoofdmenu                                         | Menú principal                            | Menu principale                       |
| 3 | Informations<br>Filtres                        | Filter information                 | Informationen<br>Filter                       | Informatie over<br>filters                        | Informaciones<br>Filtros                  | Informazioni Filtri                   |
| 4 | Suivant                                        | Next                               | Weiter                                        | Volgende                                          | Siguiente                                 | Continua                              |
| 5 | Annule et revient<br>dans le menu<br>précédent | Cancel and return to previous menu | Abbruch und<br>Rückkehr ins<br>vorherige Menü | Annuleren en<br>teruggaan naar<br>het vorige menu | Cancela y<br>vuelve al menú<br>precedente | Annulla e torna al<br>menù precedente |
| 6 | Validation du<br>choix actif                   | Valid active selection             | Bestätigung der aktiven Auswahl               | Huidige keuze<br>valideren                        | Validación de la<br>elección activa       | Convalida della<br>scelta attiva      |

8.1. Menu Accueil • Side • Startmenü • Startscherm • Menú Acogida • Side page

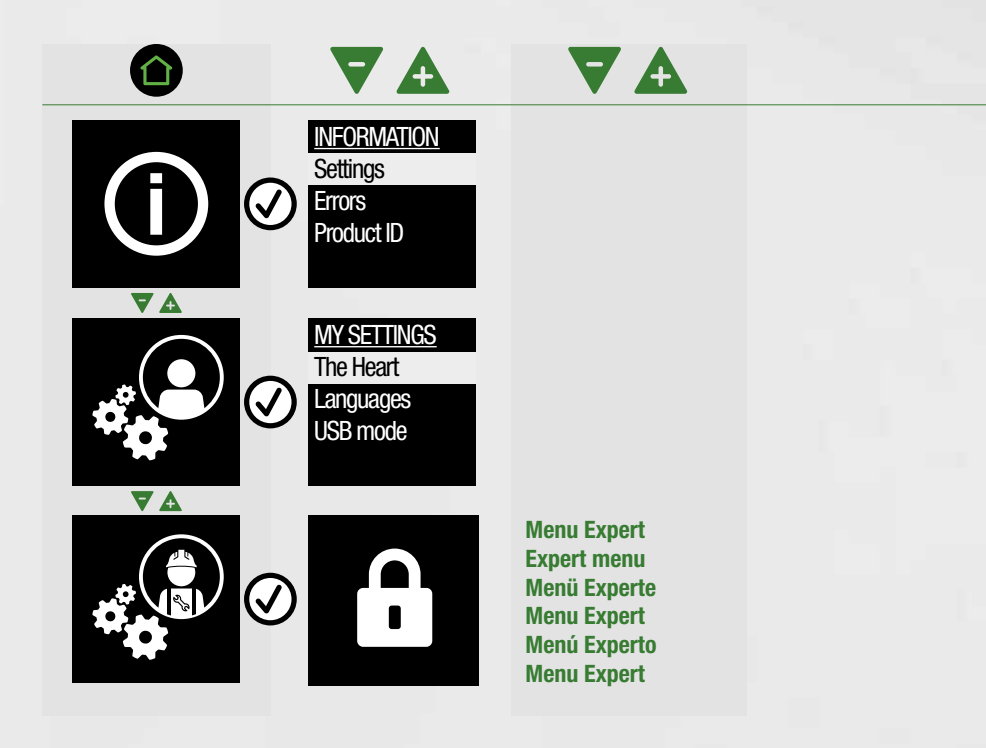

| EN                   | FR         | DE           | NL           | ES           | Π               |
|----------------------|------------|--------------|--------------|--------------|-----------------|
| INFORMATION          | INFOS      | INFORMATION. | INFORMATIE   | INFORMACION. | INFORMAZIONI    |
| Settings             | Réglages   | Setup        | Instellingen | Ajustes      | Impostazioni    |
| Errors<br>Product ID | Erreurs    | Fehler       | Fout         | Errores      | Errore          |
|                      | ID produit | Produkt ID   | Product ID   | ID Producto  | Codice prodotto |

| MY SETTINGS | MES RÉGLAG. | MEIN SETUP | MIJN INSTELL | MIS AJUSTES | IMPO. UTENTE |
|-------------|-------------|------------|--------------|-------------|--------------|
| The Heart   | Le Cœur     | Das Herz   | De Hart      | El Corazón  | Core         |
| USB mode    | Langues     | Sprache    | Taal         | Idiomas     | Lingua       |
|             | Mode USB    | USB-Modus  | USB modus    | Modo USB    | Modalità USB |

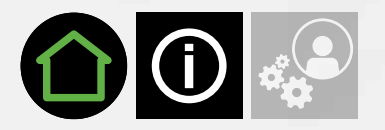

# 8.2. Affichage réglages • Display setup • Displaysetup • Weergave instellingen • Visual ajust • Imposta disp

Régulation & Configuration • Regulation & Configuration • Regelung & Konfiguration • Regulering & Configuratie • Regulación & Configuración • Regulazione & Configurazione

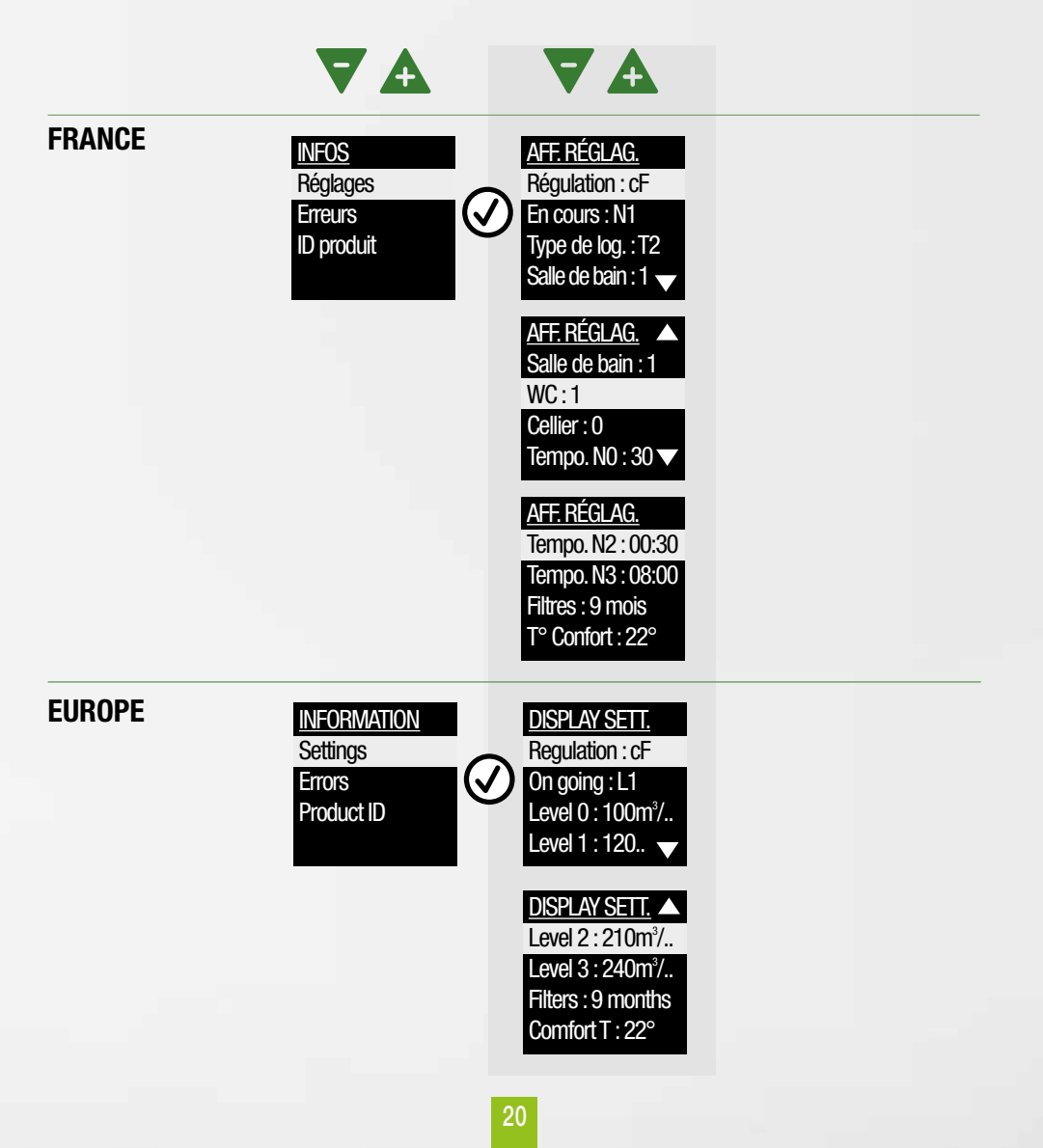

| EN          | FR         | DE           | NL           | ES           | П               |
|-------------|------------|--------------|--------------|--------------|-----------------|
| FRANCE      |            |              |              |              |                 |
| INFORMATION | INFOS      | INFORMATION. | INFORMATIE   | INFORMACION. | INFORMAZIONI    |
| Settings    | Réglages   | Setup        | Instellingen | Ajustes      | Impostazioni    |
| Product ID  | Erreurs    | Fehler       | Fout         | Errores      | Errore          |
|             | ID produit | Produkt ID   | Product ID   | ID Producto  | Codice prodotto |

| DISPLAY SETT.                      | AFF RÉGL.        | DISPLAYSETUP       | INSTEL. SCH.     | VISUAL.AJUST.     | IMP0.DISPLAY       |
|------------------------------------|------------------|--------------------|------------------|-------------------|--------------------|
| Regulation : cF                    | Régulation       | Regelung           | Regulering       | Regulación        | Regolazione        |
| On going : N1<br>Type of dwe. : T2 | En cours         | Laufend            | Lopend           | En curso          | In corso           |
| Bathroom : 1 🗸                     | Type de logement | Art der Unterkunft | Woningsoort      | Tipo de vivienda  | Tipo di abitazione |
| DISPLAY SETT.                      | Salle de bain    | Badezimmer         | Badkamer         | Cuarto de baño    | Bagno              |
| Bathroom : 1                       | WC               | WC                 | WC               | WC                | WC                 |
| Storeroom : 0                      | Cellier          | Vorratsraum        | Berging          | Despensa          | Ripostiglio        |
| Timer L0 : 30 🔻                    | Timer L0 : 00:00 | Timer N0 : 00:00   | Timer N0 : 00:00 | Tempo. N0 : 00:00 | Tempo. L0 : 30g.   |
| DISPLAY SETT.                      | Timer L2 : 00:00 | Timer N2 : 00:00   | Timer N2 : 00:00 | Tempo. N2 : 00:00 | Tempo. L2 : 00:30  |
| Timer L2 : 00:30                   | Timer L3 : 00:00 | Timer N3 : 00:00   | Timer N3 : 00:00 | Tempo. N3 : 00:00 | Tempo. L3 : 08:00  |
| Filters : 9 mois                   | Filtres          | Filter             | Filter           | Filtros           | Filtri             |
| Comfort T°: 22°                    | T° Confort       | T-Komfort          | Comfort T°       | T° confort        | Comfort termico    |

### EUROPE

| INFORMATION          | INFOS      | INFORMATION. | INFORMATIE   | INFORMACION. | INFORMAZIONI    |
|----------------------|------------|--------------|--------------|--------------|-----------------|
| Settings             | Réglages   | Setup        | Instellingen | Ajustes      | Impostazioni    |
| Errors<br>Product ID | Erreurs    | Fehler       | Fout         | Errores      | Errore          |
|                      | ID produit | Produkt ID   | Product ID   | ID Producto  | Codice prodotto |

|                                       | AFF. RÉGLAG.  | DISPLAYSETUP | INSTEL. SCH.  | VISUAL.AJUST. | IMP0.DISPLAY    |
|---------------------------------------|---------------|--------------|---------------|---------------|-----------------|
| DISPLAY SET I.<br>Regulation : cF     | Régulation    | Regelung     | Regulering    | Regulación    | Regolazione     |
| On going : L1                         | En cours      | Laufend      | Lopend        | En curso      | In corso        |
| Level 0 : 100m <sup>2</sup> /         | Niveau 0      | Niveau 0     | Niveau 0      | Nivel 0       | Livello 0       |
|                                       | Niveau 1      | Niveau 1     | Niveau 1      | Nivel 1       | Livello 1       |
| Level 2 : 210m <sup>3</sup> /         | Niveau 2      | Niveau 2     | Niveau 2      | Nivel 2       | Livello 2       |
| Level 3 : 240m <sup>3</sup> /         | Niveau 3      | Niveau 3     | Niveau 3      | Nivel 3       | Livello 3       |
| Filters : 9 months<br>Comfort Temp. : | Tempo. Filtre | Filter       | Filter        | Filtros       | Filtri          |
|                                       | Temp. Confort | T-Komfort    | Comfort Temp. | Temp. Confort | Comfort termico |

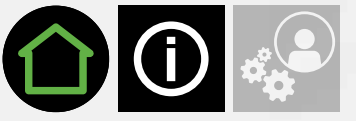

# 8.3. Affichage erreurs • Display errors • Fehleranzeige • Fout Scherm • Visual errores • Errore disp

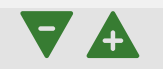

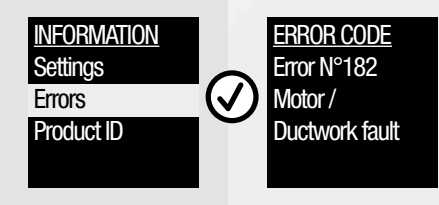

| EN                   | FR         | DE           | NL           | ES           | Π               |
|----------------------|------------|--------------|--------------|--------------|-----------------|
| INFORMATION          | INFOS      | INFORMATION. | INFORMATIE   | INFORMACION. | INFORMAZIONI    |
| Settings             | Réglages   | Setup        | Instellingen | Ajustes      | Impostazioni    |
| Errors<br>Product ID | Erreurs    | Fehler       | Fout         | Errores      | Errore          |
|                      | ID produit | Produkt ID   | Product ID   | ID Producto  | Codice prodotto |

- FR Si un code erreur s'affiche, contacter votre installateur.
- EN If an error code is displayed, contact your fitter.
- DE Bei Anzeige eines Fehlercodes kontaktieren Sie Ihren Installateur.
- NL Neem contact op met uw installateur als een storingscode wordt weergegeven.
- ES Si se visualiza un código error, contactar con su instalador.
- Contattare il proprio installatore se viene visualizzato un codice di errore.

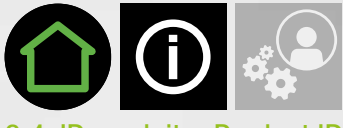

# 8.4. ID produit • Product ID • Produkt ID • Product ID • ID Producto • ID Prodotto

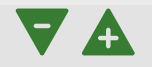

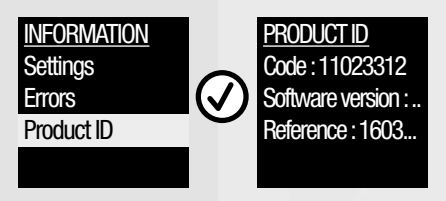

| EN                   | FR         | DE           | NL           | ES           | Π               |
|----------------------|------------|--------------|--------------|--------------|-----------------|
| INFORMATION          | INFOS      | INFORMATION. | INFORMATIE   | INFORMACION. | INFORMAZIONI    |
| Settings             | Réglages   | Setup        | Instellingen | Ajustes      | Impostazioni    |
| Errors<br>Product ID | Erreurs    | Fehler       | Fout         | Errores      | Errore          |
|                      | ID produit | Produkt ID   | Product ID   | ID Producto  | Codice prodotto |

| PRODUCT ID                             | ID PRODUIT       | PRODUKT ID      | PRODUCT ID | ID PRODUCTO      | ID PRODOTTO       |
|----------------------------------------|------------------|-----------------|------------|------------------|-------------------|
| Code: 11023312                         | Code             | Code            | Code       | Código           | Codice            |
| Software version :<br>Reference : 1603 | Version software | Softwareversion | Softversie | Versión software | Versione software |
|                                        | SN               | Produktcode     | Referentie | Referencia       | Riferimento       |

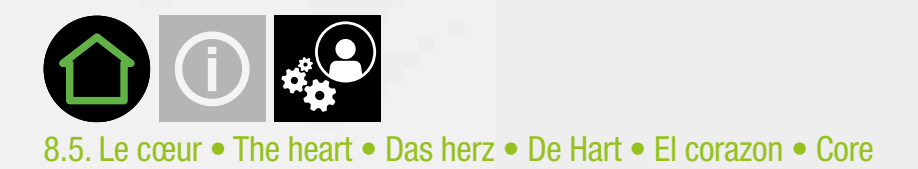

Battements • Beats • Schläge • Hartslag • Latidos • Battito

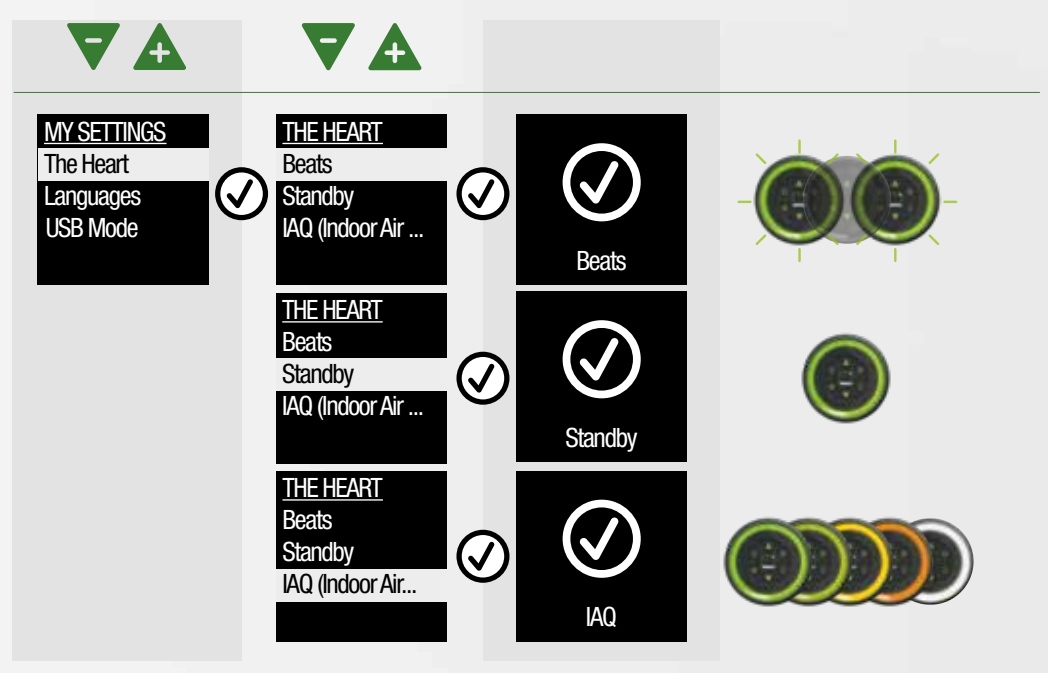

Langues • Languages • Sprache • Taal • Idiomas • Lingua

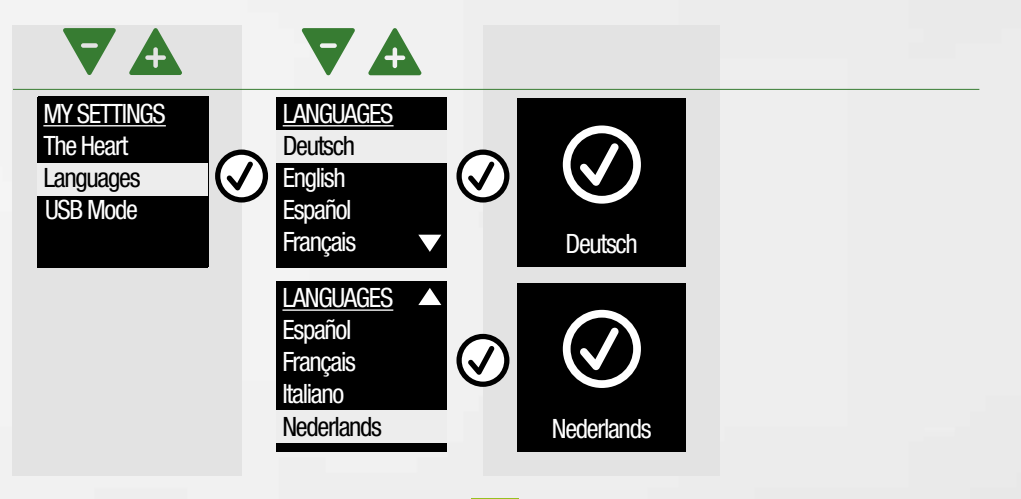

| EN          | FR           | DE         | NL           | ES          | П            |
|-------------|--------------|------------|--------------|-------------|--------------|
| MY SETTINGS | MES REGLAGES | MEIN SETUP | MIJN INSTELL | MIS AJUSTES | IMPO. UTENTE |
| The Heart   | Le Cœur      | Das Herz   | De Hart      | El Corazón  | Core         |
| USB Mode    | Langues      | Sprache    | Taal         | Idiomas     | Lingua       |
|             | Mode USB     | USB-Modus  | USB modus    | Modo USB    | Modalità USB |

| THE HEART      | LE CŒUR                          | DAS HERZ                         | DE HART                     | EL CORAZON                        | CORE                    |
|----------------|----------------------------------|----------------------------------|-----------------------------|-----------------------------------|-------------------------|
| Beats          | Battements                       | Schläge                          | Hartslag                    | Latidos                           | Battito                 |
| Standby        | Veille                           | Standby                          | Standby                     | Espera                            | Standby                 |
| 14Q (INDOOLAIL | QAI<br>(Qualité d'Air Intérieur) | ILQ (Innenraum-<br>Luftqualität) | IAQ<br>(Indoor Air Quality) | CAI (Calidad de<br>Aire Interior) | IAQ<br>(Sonda ambiente) |

| EN                   | FR         | DE         | NL         | ES         | IT         |
|----------------------|------------|------------|------------|------------|------------|
| LANGUAGES            | LANGUES    | SPRACHE    | TAAL       | IDIOMAS    | LINGUA     |
| Deutsch<br>English   | Deutsch    | Deutsch    | Deutsch    | Deutsch    | Deutsch    |
| Español              | English    | English    | English    | English    | English    |
| Hrançais V           | Español    | Español    | Español    | Español    | Español    |
| LANGUAGES<br>Español | Français   | Français   | Français   | Français   | Français   |
| Français<br>Italiano | Italiano   | Italiano   | Italiano   | Italiano   | Italiano   |
| Nederlands           | Nederlands | Nederlands | Nederlands | Nederlands | Nederlands |

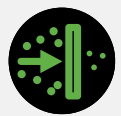

# 8.6. Menu filtres • Filter menu • Filtermenü • Filtersmenu • Menú filtros • Menu filtri

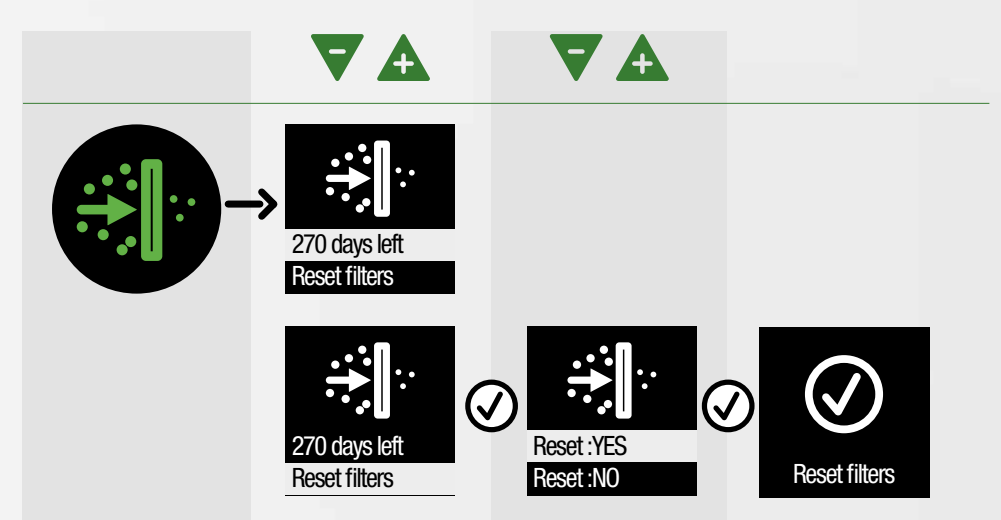

| EN                             | FR              | DE                      | NL                     | ES                 | Π                     |
|--------------------------------|-----------------|-------------------------|------------------------|--------------------|-----------------------|
|                                | FILTRES         | FILTER                  | FILTER                 | FILTROS            | FILTRI                |
| ÷                              | Reset Filtres   | Reset Filter            | Reset filter           | Reseteo de filtros | Ripristino dei filtri |
| 270 days left<br>Reset filters | Reste 270 jours | 270 Tage<br>verbleibend | Er resten 270<br>dagen | Queda 270 días     | Rimane 270 giorni     |
| Reset:YES                      | Reset : OUI     | Reset :JA               | Reset :JA              | Reseteo :Sí        | Ripristino :SI        |
| Reset :NO                      | Reset : NON     | Reset :NEIN             | Reset :NO              | Reseteo :NO        | Ripristino :NO        |

FR 270 : nombre de jours avant le changement de filtres.

- EN 270: number of days before changing filters.
- DE 270: Anzahl der Tage vor dem Wechsel von Filtern.
- NL 270: aantal dagen vóór de verandering van filters.
- ES 270: número de días antes del cambio de filtros.
- IT 270: il numero di giorni prima del cambio dei filtri.

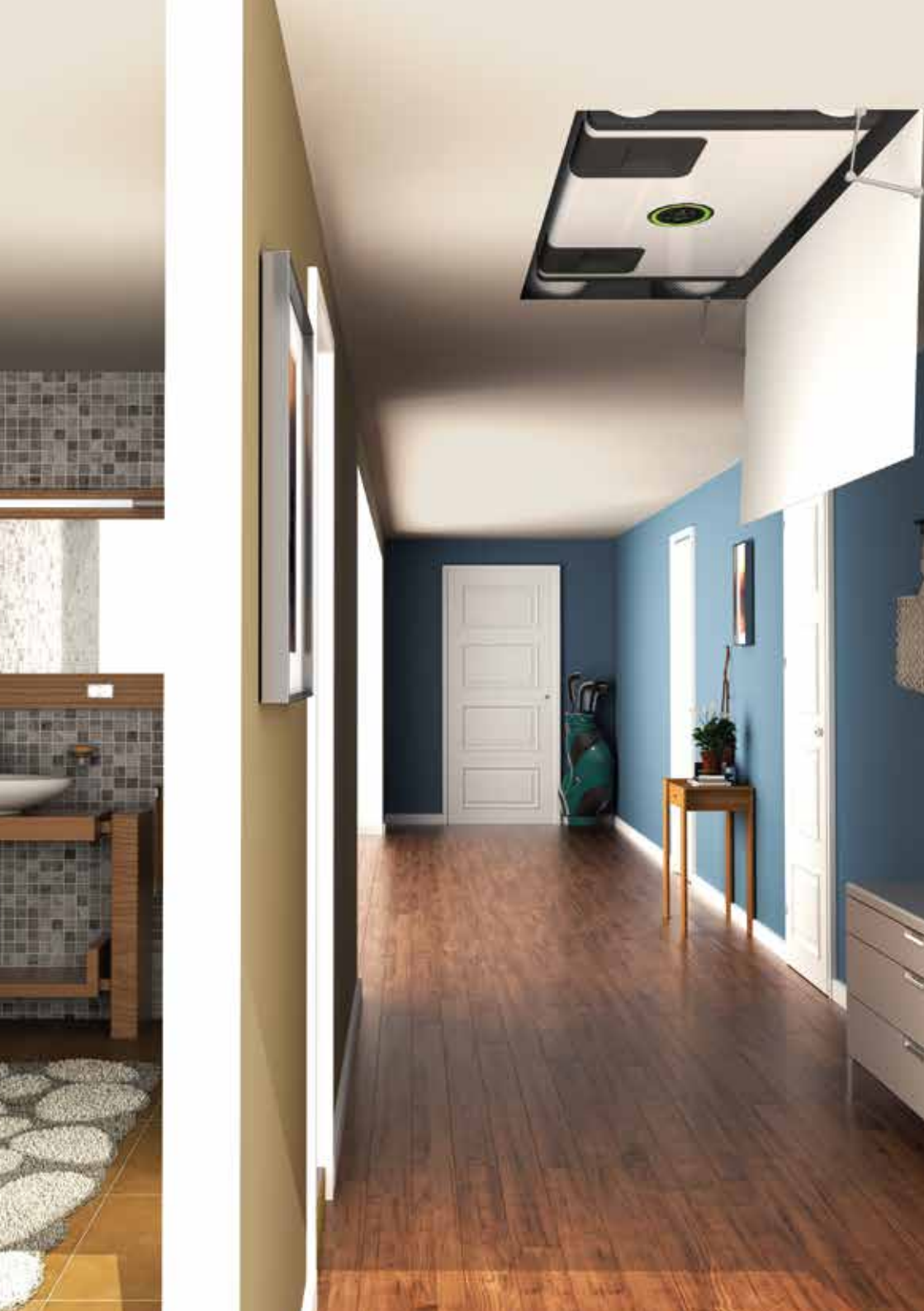

# 9. MAINTENANCE • MAINTENANCE • WARTUNG • ONDERHOUD • MANTENIMIENTO • MANUTENZIONE

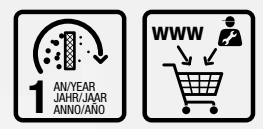

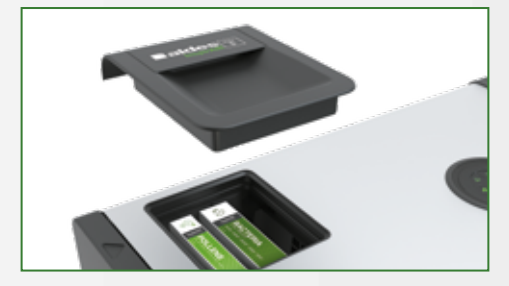

#### FR Filtres

Afin de garantir une qualité de l'air optimale et le bon fonctionnement de l'InspirAIR\* Side, il est impératif de réaliser les opérations de maintenance suivantes :

nettoyer l'échangeur, tous les 2 ans et changer les filtres, tous les ans minimum.

Pour une utilisation optimale, il est préconisé de compléter l'efficacité du Filtre Bactérie avec un Filtre Pollen.

L'InspirAlR $^{\circ}$ Side est garanti 2 ans. La garantie est annulée dans les cas suivants :

- l'appareil est utilisé sans les filtres, ou avec des filtres non fournis par le fabricant,
- les opérations de maintenance n'ont pas été réalisées (p. 29).

#### DE Filter

Zur Gewährleistung der optimalen Luftqualität und des einwandfreien Betriebs von InspirAIR<sup>®</sup> Side sind

unbedingt folgende Wartungsarbeiten durchzuführen:

Tauscher alle 2 Jahre reinigen und Filter mindestens jährlich austauschen.

Für eine optimale Nutzung sollte die Wirkung des Bakterienfilters durch einen Pollenfilter ergänzt werden.

InspirAIR® Side verfügt über eine 2-jährige Garantie. In folgenden Fällen erlischt die Garantie:

- Das Gerät wird ohne Filter oder mit anderen als vom Hersteller gelieferten Filtern betrieben.
- Die Wartungsarbeiten wurden nicht durchgeführt (p. 29).

#### ES Filtros

Para garantizar una calidad de aire óptima y el buen funcionamiento de InspirAIR<sup>®</sup> Side, es obligatorio realizar las siguientes operaciones de mantenimiento:

limpiar el intercambiador cada 2 años y cambiar los filtros como mínimo cada año.

Para una utilización óptima, se recomienda completar la eficacia del filtro contra bacteria o del filtro contra polen.

El InspirAIR $^{\circ}$  Side tiene una garantía de 2 años. La garantía se anula en los siguientes casos:

- el aparato se utiliza sin los filtros o con filtros no suministrados por el fabricante,
- no se han realizado las operaciones de mantenimiento (p. 29).

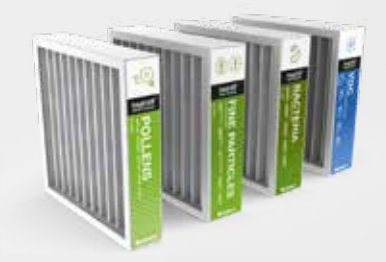

#### **EN** Filters

To guarantee optimal air quality and ensure InspirAIR<sup>®</sup> Side operates correctly, the following servicing operations are required:

clean the heat exchanger every 2 years and change the filters at least every year.

To ensure optimal use, make the Bacteria Filter even more efficient by accompanying it with a Pollen Filter.

The  $InspirAIR^{\circ}$  Side system comes with a 2-year warranty. The warranty is not valid in certain cases:

- unit used without filters or with filters not supplied by the manufacturer,
- the required servicing operations have not been performed (p. 29).

#### NL Filters

Om een optimale kwaliteit van de lucht en de goede werking van de InspirAIR<sup>®</sup> Side te waarborgen is het noodzakelijk om de volgende onderhoudswerkzaamheden uit te voeren:

elke twee jaar de warmtewisselaar reinigen en minimaal één maal per jaar de filters vervangen.

Voor optimaal en efficiënt gebruik is het raadzaam om naast het bacteriënfilter ook een pollenfilter te installeren.

De InspirAIR<sup>®</sup> Side heeft een garantie van 2 jaar. De garantie vervalt: - als het apparaat wordt gebruikt zonder filters of met filters die niet door de fabrikant zijn geleverd,

- als de onderhoudswerkzaamheden niet zijn uitgevoerd (p. 29).

#### π Filtri

Per garantire la qualità ottimale dell'aria ed il corretto funzionamento di InspirAIR<sup>®</sup> Side è rigorosamente necessario effettuare le seguenti operazioni di manutenzione:

pulire lo scambiatore ogni 2 anni e sostituire i filtri almeno ogni anno. Per ottimizzare l'uso si raccomanda di completare l'efficacia del Filtro antibatteri con un Filtro per pollini.

InspirAIR<sup>®</sup> Side è garantito 2 anni. La garanzia è caduca nei seguenti casi:

 - l'apparecchio viene utilizzato senza i filtri o con filtri non forniti dal fabbricante,

- le operazioni di manutenzione non sono state realizzate (p. 29).

| Survey Constraints         | BACCTERIA<br>+ NE PARTICLES<br>Material Internet: Internet: I |                                  |                                     |                                                             |                                                             |
|----------------------------|----------------------------------------------------------------------------------------------------|----------------------------------|-------------------------------------|-------------------------------------------------------------|-------------------------------------------------------------|
|                            |                                                                                                    |                                  | ItspirAlR *                         |                                                             | aides                                                       |
| 4. <b>(</b> V              | 4. www 🙇                                                                                                    |                                  | 50                                  | 240                                                         | 370                                                         |
| L                          |                                                                                                    | 11023453<br>11023455<br>11023457 | /11023454<br>/11023456<br>/11023458 | 11023310/11023311<br>11023312/11023313<br>11023446/11023447 | 11023314/11023315<br>11023316/11023317<br>11023448/11023449 |
| ① Filtre                   | e Poussière / Dust filter / Staubfilter /<br>ffilter / Filtro de polvo / Filtro polvere                                                                                                    | 1102                             | 3325                                | 11023325                                                    | 11023329                                                    |
| 2 Filtre<br>Polle          | e Pollen / Pollen filter / Pollenfilter /<br>enfilter / Filtro de polen / Filtro antipollini                                                                                                    | 1102                             | 23340                               | 11023340                                                    | 11023341                                                    |
| Filtre<br>(3) Fein<br>fina | e Particule fine / Fine particle filter /<br>hstaubfilter / Fijnstoffilter / Filtro partícula<br>/ Filtro antiparticolato                                                                                                    | 1102                             | 3326                                | 11023326                                                    | 11023330                                                    |
| (3) Bak<br>bac             | e Bactériens / Bacterial filter /<br>terienfilter / Bacteriefilter / Filtro<br>teriano / Filtro antibatteri                                                                                                    | 1102                             | 3331                                | 11023331                                                    | 11023332                                                    |
| 3 Filtre                   | e COV / VOC filter / VOC-Filter / VOC-<br>r / Filtro COV / Filtro COV                                                                                                    | 1102                             | 3438                                | 11023438                                                    | 11023439                                                    |

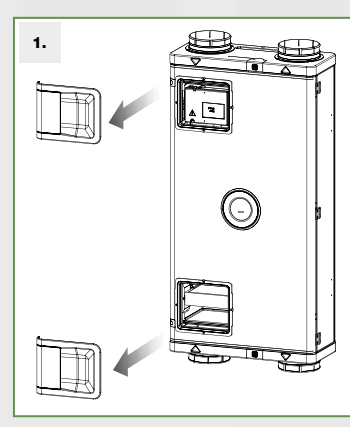

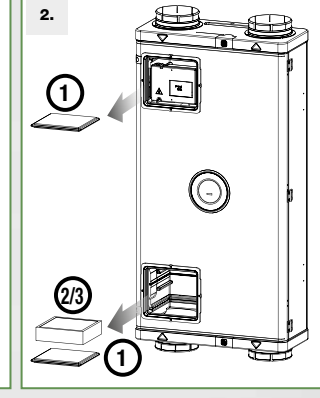

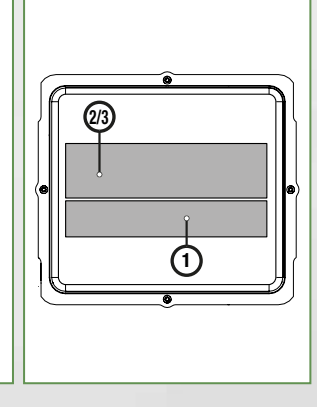

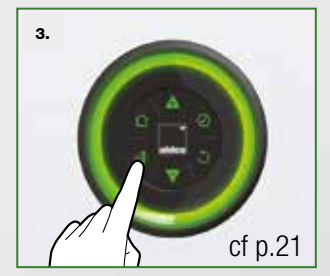

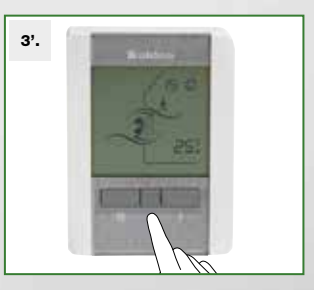

| 3". |       |  |
|-----|-------|--|
|     | aldes |  |
|     |       |  |
|     | € 1   |  |
|     |       |  |
|     | (1)   |  |

#### UTILISATEUR FINAL / END USER / ENDNUTZER EINDGEBRUIKER / USUARIO FINAL / UTENTE FINALE

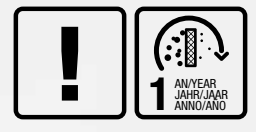

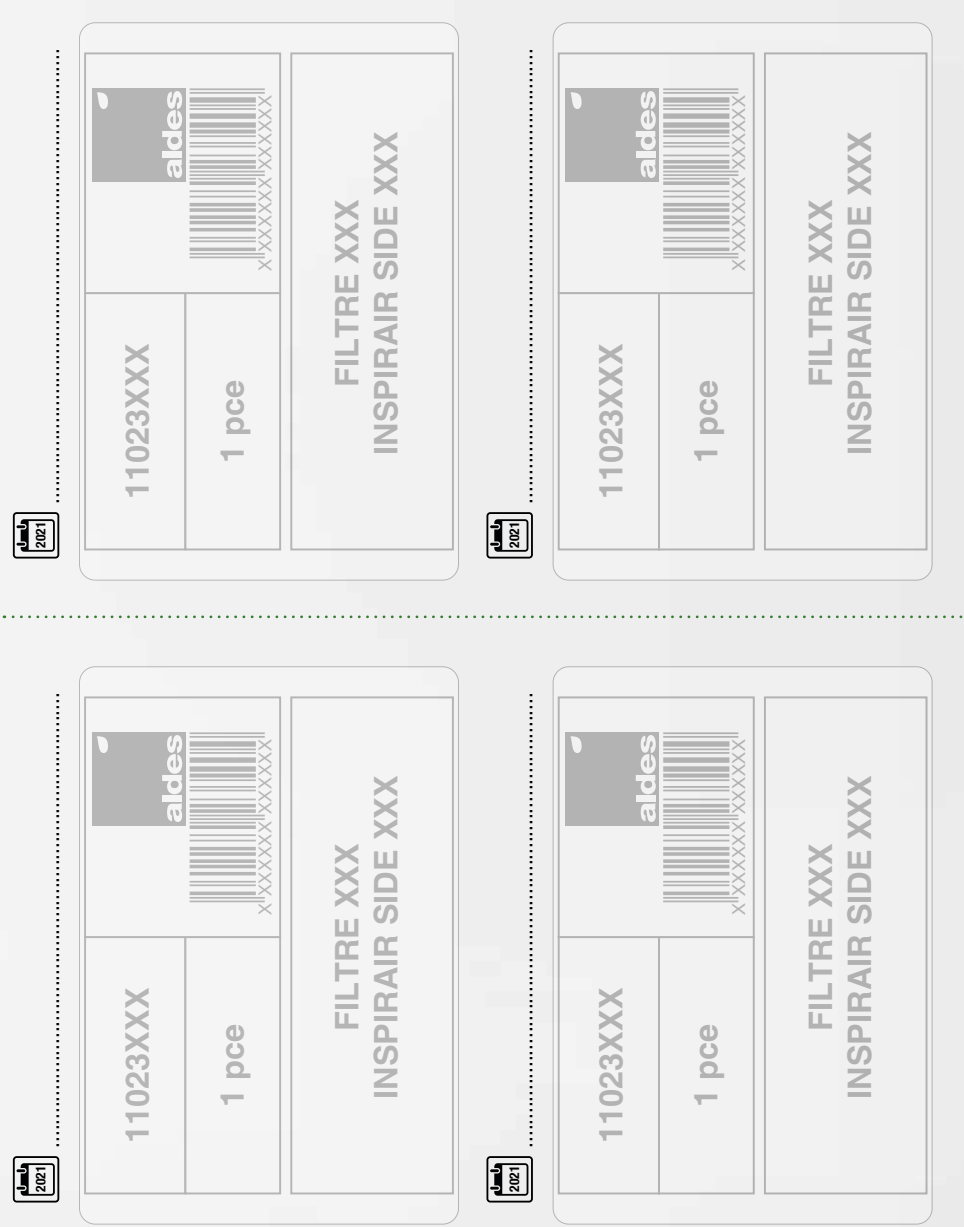

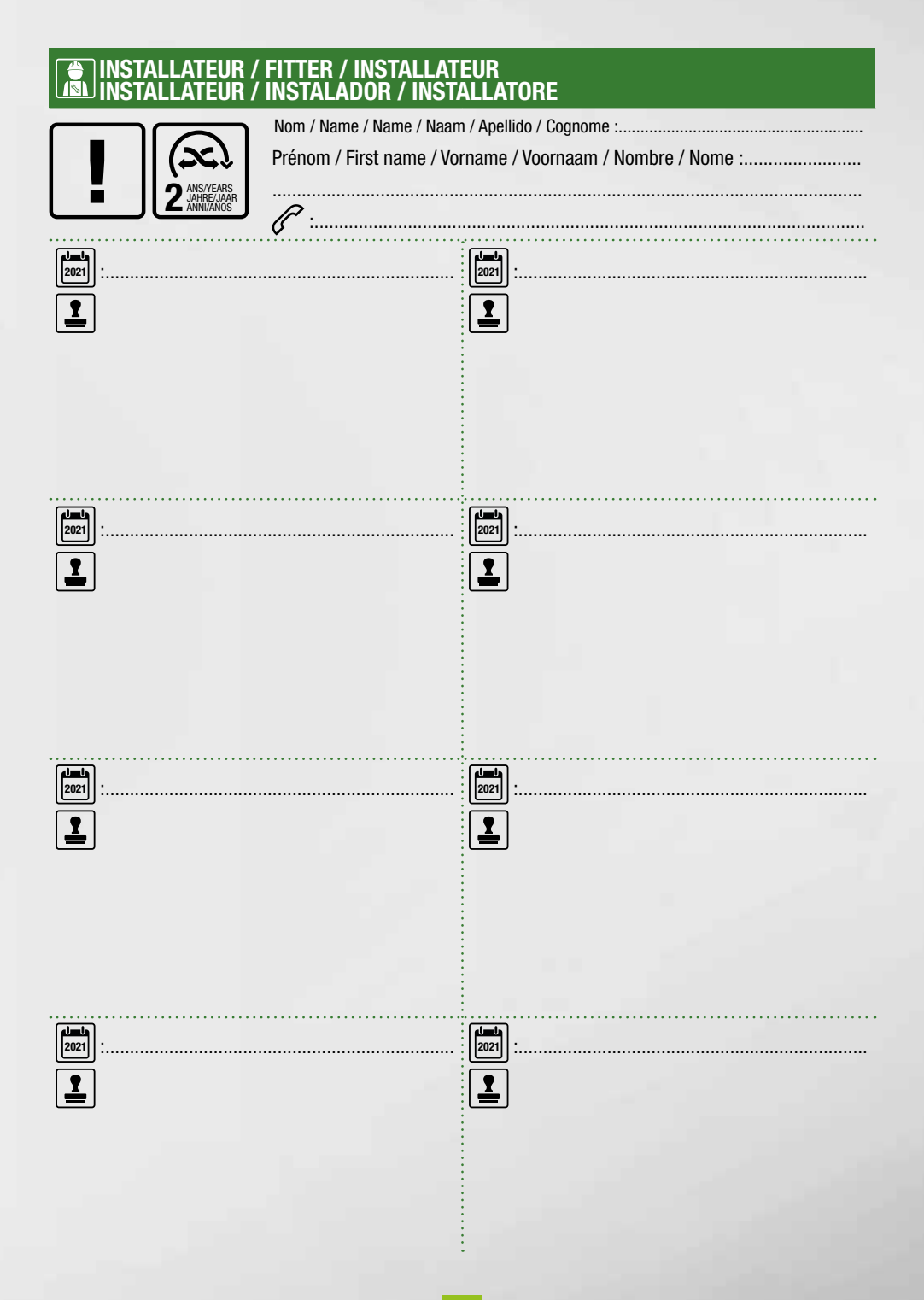

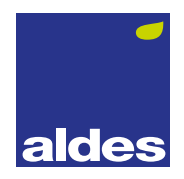